| Classification | ISaGRAF Chine | ese FAQ-' | 138 |      |          |      |        |
|----------------|---------------|-----------|-----|------|----------|------|--------|
| Author         | Chun Tsai     | Version   | 1.1 | Date | May.2011 | Page | 1 / 32 |

# 如何設計一個 XP-8xx7-CE6 備援 (冗余) 系統 (採用 I-87K8 或 Modbus I/O 或 其它 I/O)?

優點: XP-8xx7-CE6 備援系統包含 WP-8xx7 備援系統的特色, 另外多了以下優點. 1. PC / HMI / SCADA 只需設定去連一個 IP address (即 active\_IP1 那個 IP address) 就可以 監看 / 控制 本 XP-8xx7-CE6 備援系統.此 Active\_IP1 會自動切換到目前主控的那台 PAC 的 LAN1 或 LAN2 上. 2. XP-8xx7-CE6 的程式運行速度比較快 且畫面顯示比較順暢.

本文件與內含的範例程式可由 <u>http://www.icpdas.com/faq/isagraf\_c.htm</u> > FAQ-138 下載到 型錄: <u>http://www.icpdas.com/products/PAC/i-8000/data%20sheet/data%20sheet\_c.htm</u>

# 1.1:不同的應用種類

第1種應用是採用2台 XP-8xx7-CE6 來連接1個到多個 I-87K8 擴展單元(每個 I-87K8 上可以插上最多8張 I-87xxxW 卡片).可以多個控制站(station) 組合在一起,如下圖,每個 station 內包含1個或2個 NS-208 (或 RSM-208) 與2台 XP-8xx7-CE6 與1個或多個 I-87K8 與 I-87xxxW 卡片.

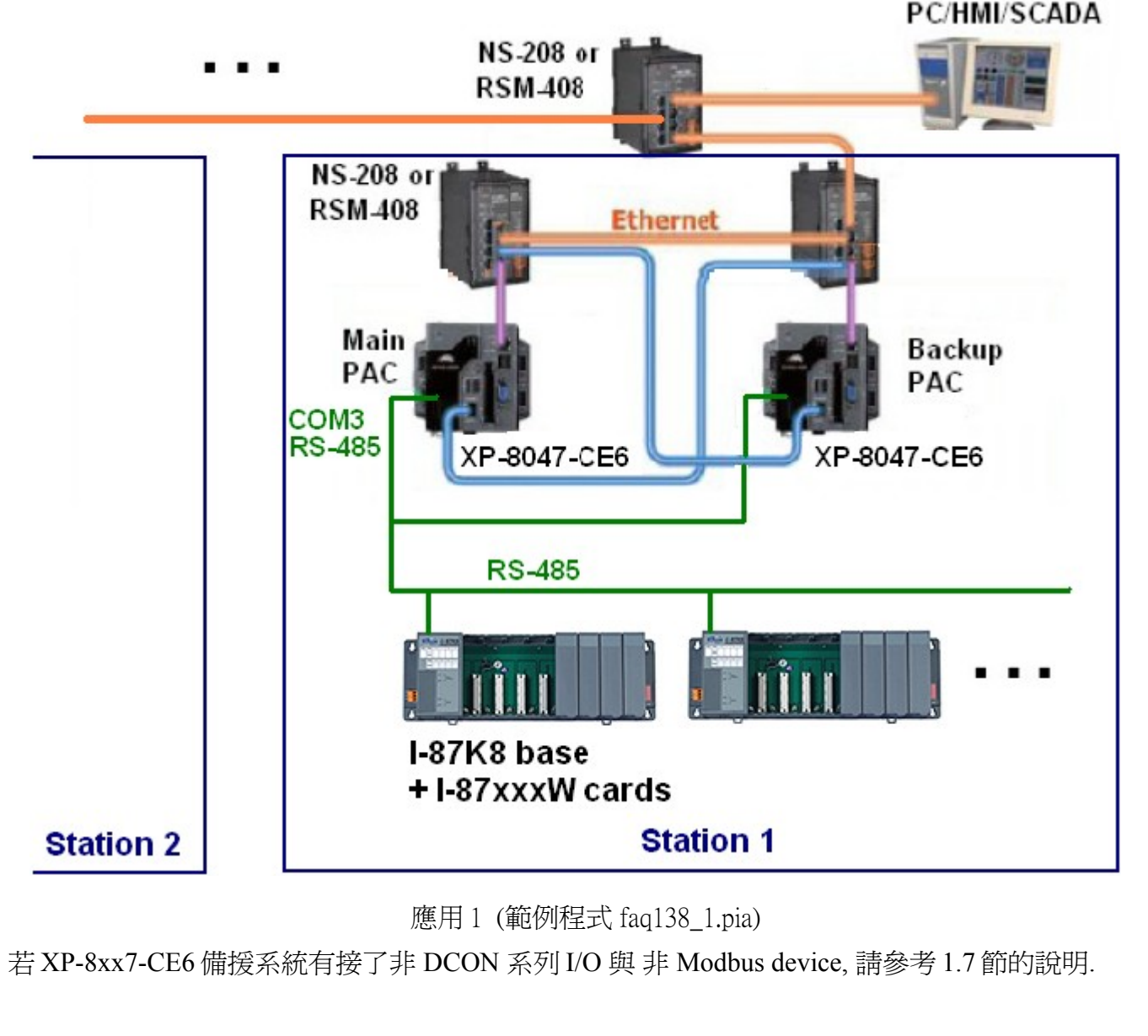

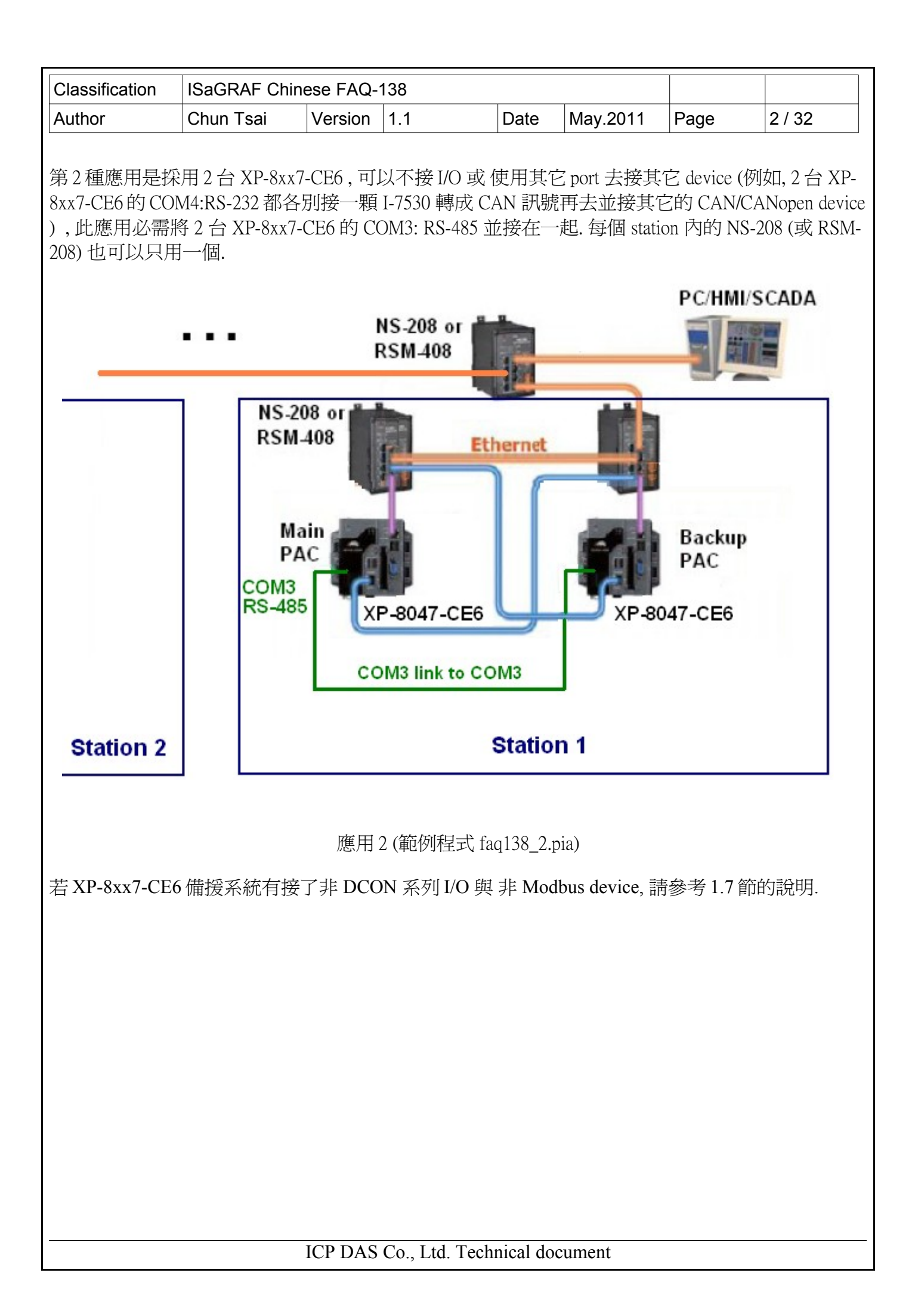

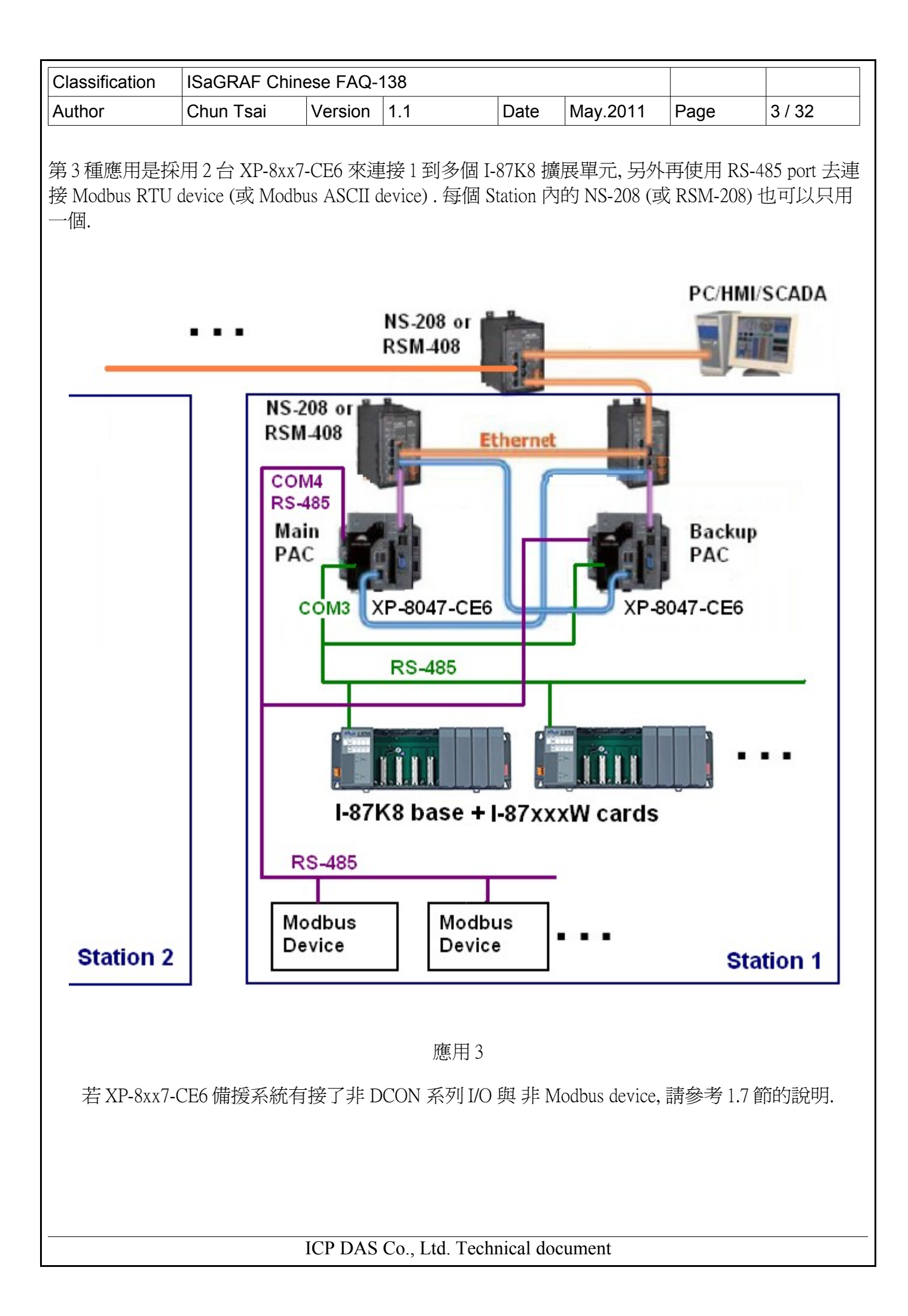

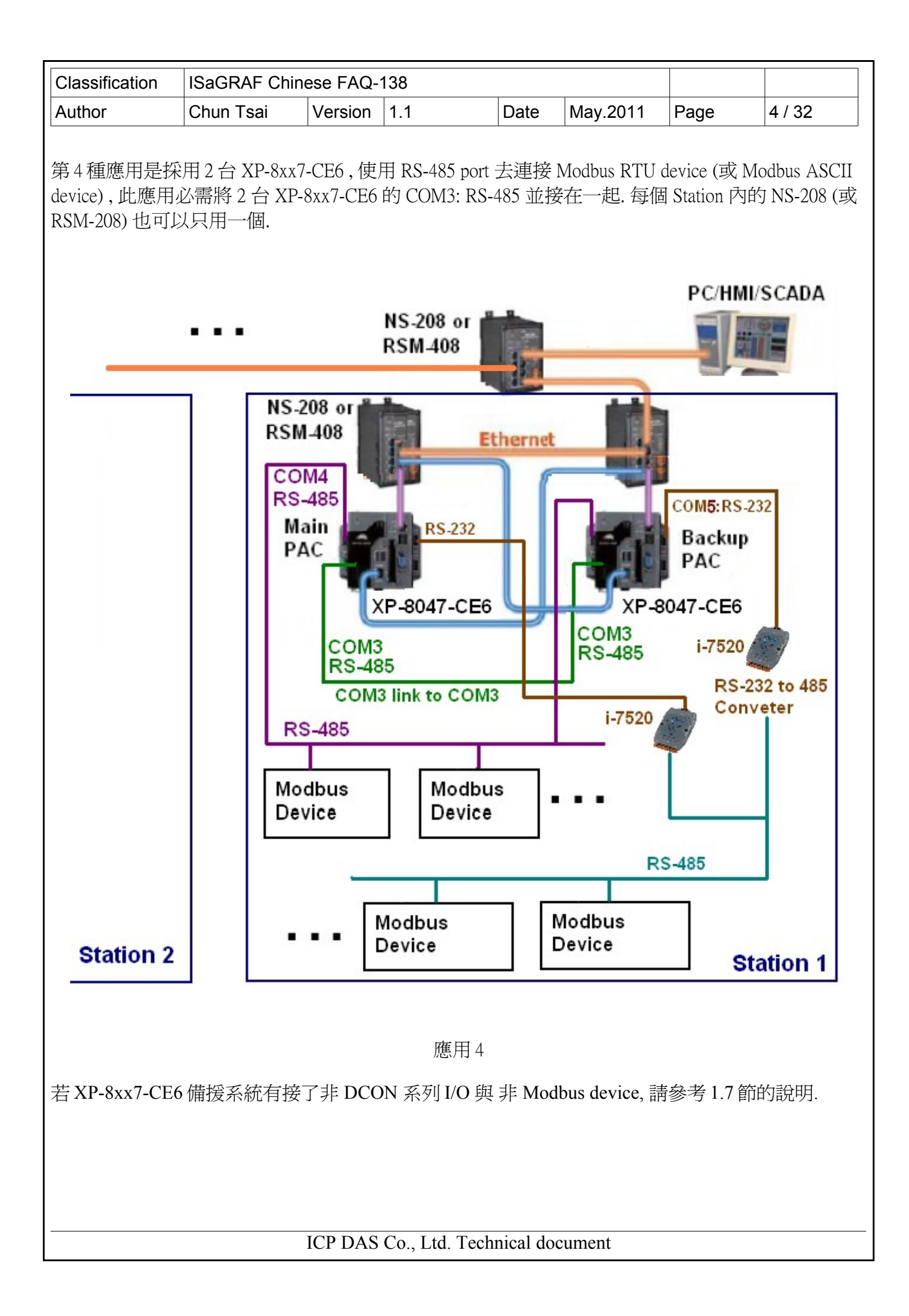

| Classification | ISaGRAF Chine | ISaGRAF Chinese FAQ-138 |     |      |          |      |        |
|----------------|---------------|-------------------------|-----|------|----------|------|--------|
| Author         | Chun Tsai     | Version                 | 1.1 | Date | May.2011 | Page | 5 / 32 |

#### 1.2: 規劃好 PAC 與 I-87K8 擴展板上的 I-87xxxW I/O卡

注意: XP-8xx7-CE6 備援系統的 ISaGRAF driver 必需是 1.14 版 或 更高的版本. 若你的 driver 是比較 早期的版本, 建議訪問 http://www.icpdas.com/products/PAC/i-8000/isagraf-link.htm 來下載最近的 driver 版本, 之後更新到你的 XP-8xx7-CE6 內.

本文件 1.1 節列出的 4 種應用在進行設計前, 都必需先規劃好 2 台 XP-8xx7-CE6 的 IP address 與 以下 設定

# 重要:要讓 XP-8xx7-CE6 備援系統 (或稱冗余系統)可以正確運作, 請務必執行以下2個重要設定, 這樣才不會在維護系統或 備援模式運作時發生 IP 衝突.

1. 將 PAC 在 Rotary switch 為 0 時 LAN1 與 LAN2 的 IP 地址設成與 ISaGRAF 備援程式內

" RDN\_New2" 內設的 IP 不一樣 (可以將 IP address 的第一個數字設成不同即可,後面 3 位則不變更), Mask 都設為 255.255.255.0

比如 若程式內在 RDN\_new2 內設的 IP 為 Redundant IP: (Rotary switch 為 7: Main 與 9: Backup) Active\_IP1 = **192**.168.2.100 Active\_IP2 = **192**.168.2.101 InActive\_IP1 = **192**.168.2.102 InActive\_IP2 = **192**.168.2.103.

則可以設 Rotary switch 為 0 時 LAN1 與 LAN2 的 IP 地址為 Hardware IP: (2 台 Rotary switch 為 0 時) Main PAC 的 LAN1 = **200** .168.2.100 Main PAC 的 LAN2 = **200** .168.2.101 Backup PAC 的 LAN1 = **200** .168.2.102 Backup PAC 的 LAN2 = **200** .168.2.103

請參考下一頁的設定方法.

| Classification                                                                            | ISaGRAF Chir                                                                                                    | nese FAQ-1                                                                                                    | 38                                                                                                    |                                                                                                    |                                                                                      |                                                                      |                              |
|-------------------------------------------------------------------------------------------|----------------------------------------------------------------------------------------------------|----------------------------------------------------------------------------------------------------|----------------------------------------------------------------------------------------------------|----------------------------------------------------------------------------------------------------|--------------------------------------------------------------------------------------|----------------------------------------------------------------------|------------------------------|
| Author                                                                                    | Chun Tsai                                                                                                    | Version                                                                                                    | 1.1                                                                                                    | Date                                                                                                    | May.2011                                                                             | Page                                                                 | 6 / 32                       |
| 比如範例"faq1                                                                                 | 38_1.pia" 內的<br><b>ISaGRAF - FAQ1</b><br>e Edit Tools Op<br>a 题 题 第 2 0<br>1<br>2<br>3<br>4<br>5<br>6<br>7<br>8<br>10<br>10<br>10<br>10<br>10<br>10<br>10<br>10<br>10<br>10 | IO connecti<br>38_1 - 1/0 со<br>tions <u>H</u> elp<br>1 1 4 5 5                                                                               | on的你们<br>nnection                                                                                                    | DN_new2"<br>f = 15BFA<br>tive_IP1 =<br>tive_IP2 =<br>Active_IP2<br>Active_IP2<br>emote_IO_M<br>Served = 0<br>served = 0<br>served = 0<br>served = 0 | 是設成以下的<br>192.168.2.100<br>192.168.2.101<br>= 192.168.2.103<br>= 192.168.2.103<br>(  | IP address ()                                                        | Redundant IP)                |
| 則將2台XP-8xx<br>switch 為0時的<br>Hardware<br>M<br>Ba<br>執行 XPAC上的<br>點選"Network<br>設定 XPAC 控制 | x7-CE6的 Rotar<br>IP address) 設魚<br>IP: (2 台 Rotary<br>ain PAC 的 LAI<br>ackup PAC 的 L<br>J [Start] > [Settir<br>and Dial-up Cor<br>J器 "LAN1"                                 | ry switch 先<br>多如下 (Masl<br>switch 為 C<br>N1 = <b>200</b> .16<br>AN1 = <b>200</b> .<br>ng] > [Contro<br>unections"<br>與 "LAN2                 | 切到 0, 重<br>k 都設為 2<br>) 時)<br>8.2.100,<br>168.2.102,<br>ol Panel]<br>" 的 IP 位                                         | 新開機一:<br>255.255.255<br>Main<br>Backu<br>乙址與子網                                                                                                    | 次, 然後可將它<br>5.0)<br>PAC 的 LAN2 =<br>up PAC 的 LAN<br>]路遮罩(Subnet                      | :們的 Hardwa<br>= <b>200</b> .168.2.1<br>2 <b>= 200</b> .168.<br>Mask) | are IP(rotary<br>01<br>2.103 |
| PCI-<br>FETCE5B1                                                                          | PCI-<br>FETCE5B2<br>設定<br>LAN2                                                                                                    | PCIVFETCES<br>IP Address<br>An IP addre<br>automatical<br>computer.<br>does not au<br>IP addresse<br>administrato<br>and then ty<br>provided. | B1' Settin<br>Name Servi<br>iss can be<br>y assigned<br>it omatically<br>s, ask your<br>or for an add<br>pe it in the | ngs<br>ers<br>to this<br>work<br>assign<br>retwork<br>dress<br>space<br>D                                                                           | ) Obtain an IP ad<br>Specify an IP ad<br>Address:<br>Ubnet Mask:<br>Default Gateway: | Idress via DHC<br>(dress)<br>(200.168.)<br>(255.255.2<br>()          | 2 .100<br>55.0               |
|                                                                                           |                                                                                                    | ICP DAS                                                                                                    | Co., Ltd. 7                                                                                                    | Technical d                                                                                                    | locument                                                                             |                                                                      |                              |

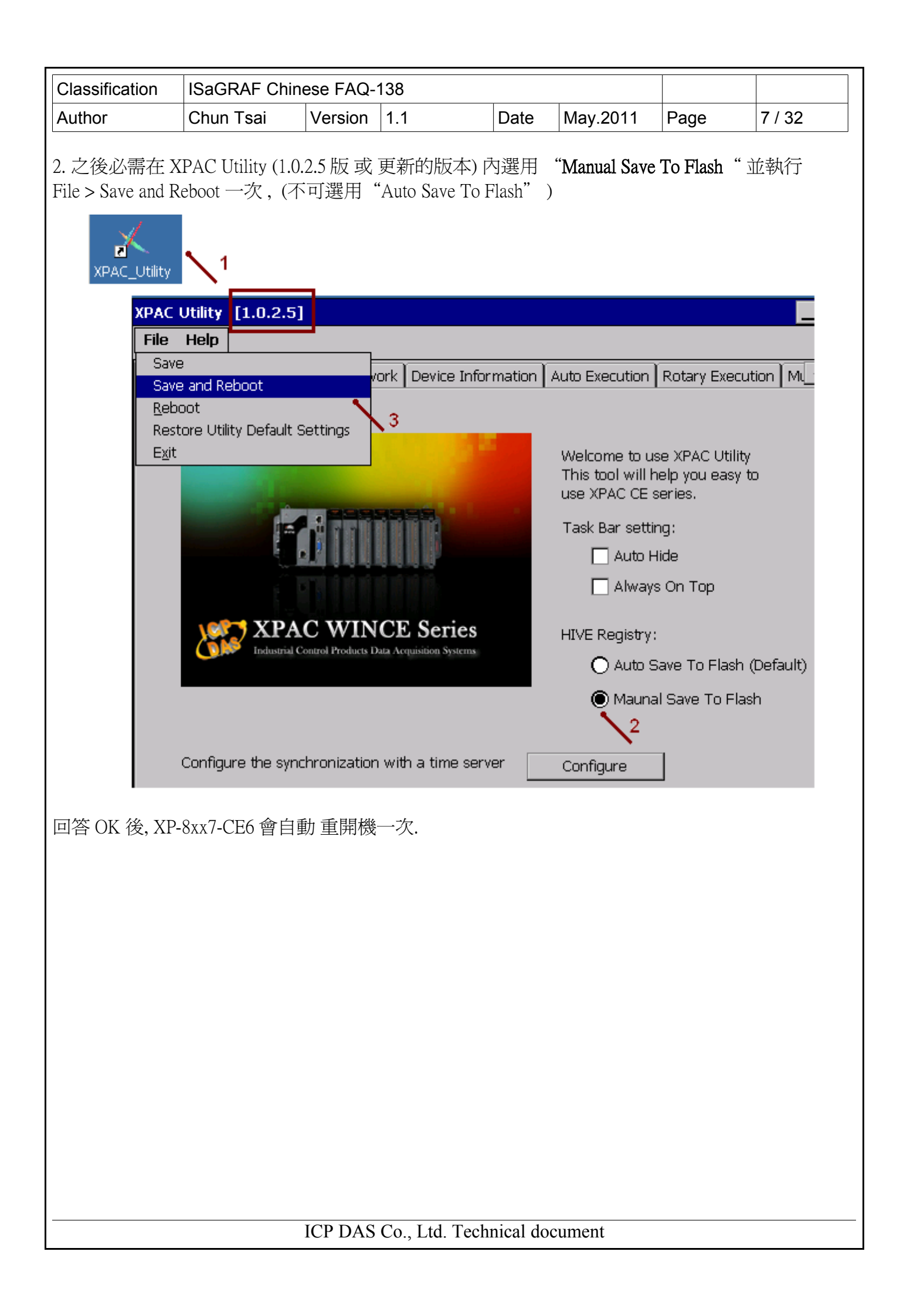

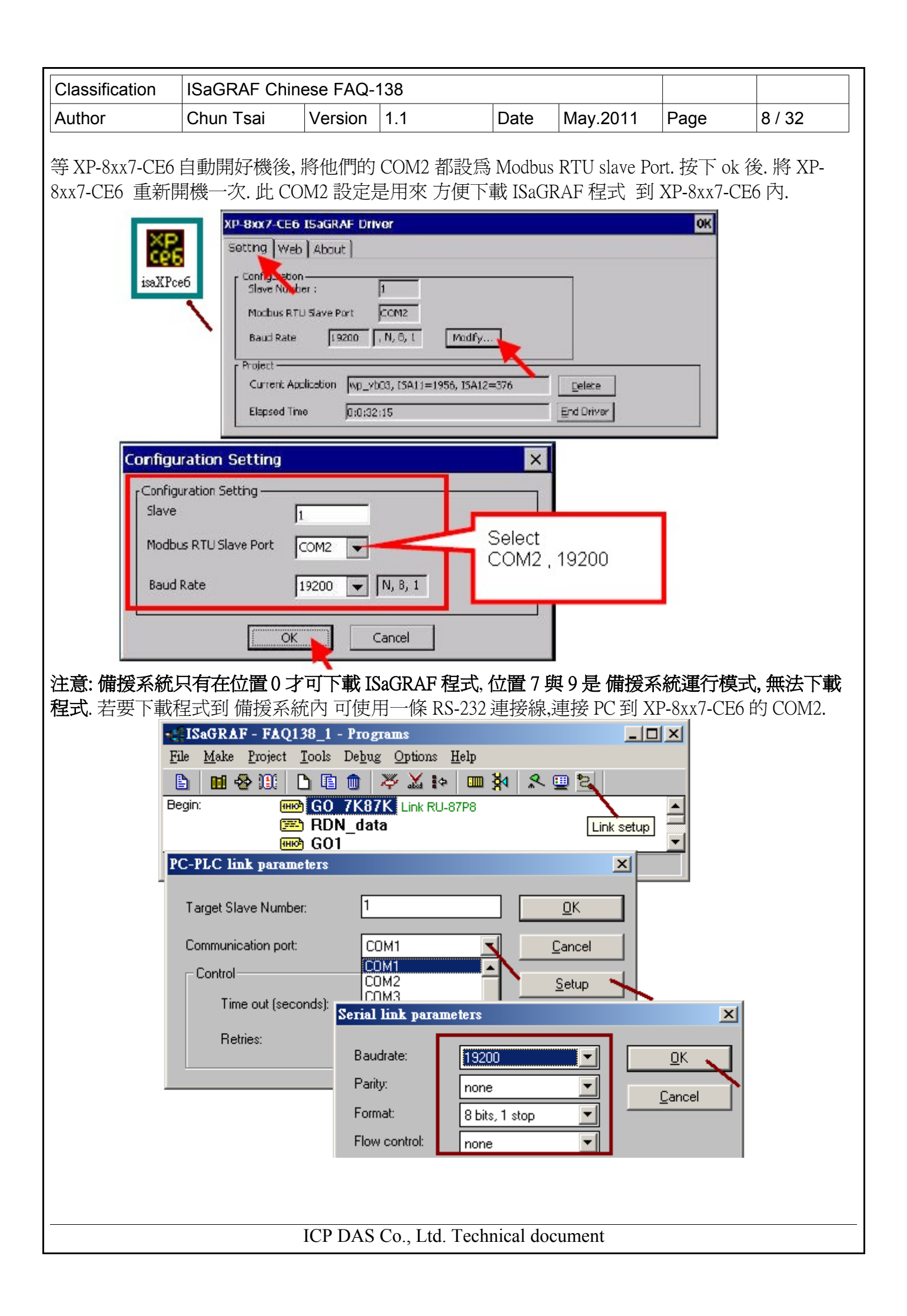

| Classification                                                                                                    | ISaGRAF Chin                                                                                                    | ese FAQ-´        | se FAQ-138  |            |            |              |        |  |  |
|----------------------------------------------------------------------------------------------------|----------------------------------------------------------------------------------------------------|------------------|-------------|------------|------------|--------------|--------|--|--|
| Author                                                                                                    | Chun Tsai                                                                                                    | Version          | 1.1         | Date       | May.2011   | Page         | 9 / 32 |  |  |
| 3. 接下來若應用<br>Utility 來對 I-8<br>checksum,).                                                                                                    | 3. 接下來若應用內是有採用 I-87K8 擴展單元 (如本文件第1~4頁的應用1與3), 則使用 DCON<br>Utility 來對 I-87K8 上的 I-87xxxW 卡片都進行規劃過一次 (包含 它們的 Address, baud-rate, checksum,). |                  |             |            |            |              |        |  |  |
| 比如範例 "faq138_1.pia" 會使用 2 台 XP-8047-CE6 的 COM3: RS-485 去連接 1 個 I-87K8, 在 I-87K8 的<br>上面會插上 1 張 I-87053W(16-Ch. D/I) 與 1 張 I-87057W 卡片(16-Ch. D/O) 與 1 張 I-87017W 卡片<br>(8-Ch. A/I), 本範例需將這 3 張卡用 DCON utility 設定如下: |                                                                                                    |                  |             |            |            |              |        |  |  |
| I-87053W :                                                                                                    |                                                                                                    |                  |             |            |            |              |        |  |  |
| address: 2                                                                                                    | , baud-rate : 9                                                                                                    | 9600,            | checksum 設魚 | È disabled | 1          |              |        |  |  |
| I-87057W :                                                                                                    |                                                                                                    |                  |             |            |            |              |        |  |  |
| address: 3                                                                                                    | , baud-rate : 9                                                                                                    | <i>)</i> 600 ,   | checksum 設魚 | disabled   | 1          |              |        |  |  |
| I-87017W 或 I-87                                                                                                    | 017RW :                                                                                                    |                  |             |            |            |              |        |  |  |
| address : 4<br>range-type                                                                                                    | , baud-rate : 9<br>of Ch.1 to 8 : +                                                                                                    | 9600 ,<br>/- 10V | checksum 設魚 | disabled   | l, format: | 2's complime | ent    |  |  |
|                                                                                                    |                                                                                                    |                  |             |            |            |              |        |  |  |

注意: ISaGRAF PAC 連接的 I-7000 A/I 與 I-87xxxW A/I 卡都需設定 format 為 "2's compliment",不然會連不上.

以上的 baud-rate 與 checksum 設定需跟 ISaGRAF 程式的 IO connection 內的 bus7000b 內的設定一致.

| ISaGRAF - FAQ138_1 - I/O connection          |  |
|----------------------------------------------|--|
| <u>File Edit T</u> ools <u>Options H</u> elp |  |
| 🙆 📼 🗟 😕 🍈 🕆 🦊 🕞 🛣 🖉                          |  |
| 0 • • • • • • • • • • • • • • • • • • •      |  |
| 1                                            |  |
| 2 com_baud = 9600                            |  |
| 3 host_watchdog = 0                          |  |
| 4 watchdog_timer = 32                        |  |
| 5 chechsum = 0                               |  |
| <u>6</u> <u>1</u>                            |  |
|                                              |  |
| 8 m rdn_new2                                 |  |
| . m RUN_ip                                   |  |
| - <u> </u>                                   |  |
|                                              |  |
|                                              |  |
|                                              |  |
|                                              |  |
|                                              |  |

| Classification                                       | ISaGRAF Chi                                                                                                    | nese FAQ-                                                                                                    | 138                                                                                                    |                                         | - 1                                                                                                    |                      |                     |
|------------------------------------------------------|----------------------------------------------------------------------------------------------------|----------------------------------------------------------------------------------------------------|----------------------------------------------------------------------------------------------------|-----------------------------------------|----------------------------------------------------------------------------------------------------|----------------------|---------------------|
| Author                                               | Chun Tsai                                                                                                    | Version                                                                                                    | 1.1                                                                                                    | Date                                    | May.2011                                                                                                    | Page                 | 10 / 32             |
| 3:編寫備援系<br>節針對 1.1 節<br>ttp://www.icpda              | 系統的 ISaGRAF<br>的應用 1 為例<br>as.com/faq/isagra<br>socom/faq/isagra<br>File Edit Pro<br>E E C<br>E E C<br>E E C<br>E E C<br>E E C<br>E E C<br>E E C<br>E E C<br>E E C<br>E E C<br>E E C<br>E E C<br>E E C<br>E E C<br>E E C<br>E E C<br>E E C<br>E E C<br>E E C<br>E E C<br>E E C<br>E E C<br>E E C<br>E E C<br>E E C<br>E E C<br>E E C<br>E E C<br>E E C<br>E E C<br>E E C<br>E E C<br>E E E C<br>E E E C<br>E E E C<br>E E C<br>E E C<br>E E E C<br>E E E C<br>E E E C<br>E E C<br>E E E C<br>E E E C<br>E E E C<br>E E E C<br>E E E C<br>E E E C<br>E E E C<br>E E E C<br>E E E C<br>E E E C<br>E E E C<br>E E E E | 「相式<br>来説明, ISa<br>af_c.htm .係<br>Project Man<br>iject Tools (<br>直 <u>A</u> rchiv<br>上ibrar<br>2 Impor<br>Projects<br>cbench | GRAF 範例程<br>了參考,請將<br>agement<br>Dptions 且elp<br>/e<br>t IL program<br>Archive<br>aldurcem<br>da101008<br>engine    | E式為"f<br>faq138<br>Projects<br>Common d | aq138_1.pia"<br>_1.pia"回存到<br>_1.pia"回存到<br>_10<br>_10<br>_10<br>_10<br>_10<br>_10<br>_10<br>_10<br>_10<br>_10 | ,可以從以<br>到你的 PC/     | 、下網址下載<br>ISaGRAF上. |
|                                                      | tt4<br>w<br>x100507g<br>z8092_01<br>z8092_02<br>z8092_03<br>z8094_01<br>z8094_02<br>z8094_03<br>z8094_04<br>z8094_05                                                                                                    | location                                                                                                    | rag138<br>mbus_s<br>myap3<br>myapply2<br>qiananfm<br>r_w_modb<br>simpleId<br>sofgr_01<br>sofgr_02<br>sq_01<br>sq_02 |                                         | <u>Close</u><br><u>Help</u><br>mpress                                                                          |                      |                     |
|                                                      | D:\TEMP                                                                                                    | 2                                                                                                    |                                                                                                    | B                                       | rowse                                                                                                    |                      |                     |
| roject 架構:<br>首例 faq138_1<br>DN_data 程式加<br>旨順序錯誤, 請 | 內包含2個L<br>放在第2個,GC<br>使用File>Arra                                                                                                    | adder 程式<br>)1 程式放在<br>ange program                                                                                           | ;與 1 個 ST 程<br>E RDN_data 程<br>ms 來調整.                                                                              | 星式,請初<br>式的下7                           | 務必把 GO_7<br>5,以上順序是                                                                                            | 7K87K 程 =<br>是特別給備   | 弋放在最上<br>援系統使用      |
| File Make                                            | AF - FAQ138_1 - 1<br>Project Tools D                                                                                                    | Programs<br>Debug Options                                                                                                    | s Help                                                                                                    | (<br>_                                  | ⊐ ×  <br>#ISaGRAF - FA                                                                                         | .Q138_1 - Pr         | ograms              |
|                                                      | 😔 🔟 🗋 🛍 t                                                                                                    | ) × 1                                                                                                    | ≎ <b>⊡ ⅔</b>                                                                                                    | . 🛄 🐉 🛙                                 | File <u>M</u> ake Projec                                                                                       | st <u>T</u> ools Del | oug Option:         |
| Begin:                                               | ₩ GO 7<br>RDN<br>GO1                                                                                                    | K87K Link R<br>data                                                                                                    | U-87P8                                                                                                    |                                         | <u>O</u> pen<br>Dictionary<br>Parameters<br>Di <u>a</u> ry                                                     | Cttl+O               | K Link F            |
| Begin: RDM                                           | √_data (Structured`                                                                                                    | Text)                                                                                                    |                                                                                                    |                                         | <u>N</u> ew<br>Program commen<br><u>R</u> ename/Move<br>Arrange program                                        | at text              |                     |

| Classification                    | ISaGRAF Chin                                                                                        | iese FAQ-                | 138        |                  |                   |          |                |         |  |  |
|-----------------------------------|----------------------------------------------------------------------------------------------------|--------------------------|------------|------------------|-------------------|----------|----------------|---------|--|--|
| Author                            | Chun Tsai                                                                                           | Version                  | 1.1        | Date             | e May.20          | 011 P    | age            | 11 / 32 |  |  |
| 變數宣告:<br>本 faq138_1 範f<br>Boolean | 變數宣告:<br>本 faq138_1 範例需將 "RDN_INIT" 的初値設為 TRUE<br>Boolean<br>► ISaGRAF - FAQ138 1 - Global booleans |                          |            |                  |                   |          |                |         |  |  |
| <b>SISAGRA</b>                    | F - FAQ138_1 - G                                                                                    | lobal boolea             | III.S      |                  |                   |          |                |         |  |  |
| <u>File Edit</u>                  | <u>Iools Options Hel</u>                                                                            | lp<br>The sector         |            | 1 th m           |                   |          |                |         |  |  |
|                                   |                                                                                                    |                          | - >< 1     | a 🔨 📛            |                   |          |                |         |  |  |
| Booleans                          | Integers/Reals   Timer:                                                                             | s Messages               | FB instand | ces Defined wo   | rds               |          |                |         |  |  |
| is Activ                          | ve E                                                                                                | Aurio.<br>[input]        | 0000       | Comment          | <b>_</b>          |          |                |         |  |  |
| Main of                           | ĸ l                                                                                                 | [input]                  | 0000       |                  |                   |          |                |         |  |  |
| Backup                            | ok                                                                                                  | [input]                  | 0000       |                  |                   |          |                |         |  |  |
| Main is                           | active                                                                                              | (input)                  | 0000       |                  |                   |          |                |         |  |  |
| Backup                            | _is_active                                                                                          | [input]                  | 0000       |                  |                   |          |                |         |  |  |
| Active_I                          | _AN_plug1                                                                                           | (input)                  | 0000       |                  |                   |          |                |         |  |  |
| Active_l                          | LAN_plug2                                                                                           | [input]                  | 0000       |                  |                   |          |                |         |  |  |
| DDN IN                            | 11-7-                                                                                               | listovs all              | 0000       | //               |                   |          |                |         |  |  |
|                                   | 11<br>0K2                                                                                           | (internal)<br>(internal) | 0000       | set initial valu |                   |          |                |         |  |  |
| COMM_                             | 0K2                                                                                                 | [internal]               | 0000       |                  |                   |          |                |         |  |  |
| COMM_                             | OK4                                                                                                 | [internal]               | 0000       | Boolean Yarı     | able              |          |                |         |  |  |
| TMP                               |                                                                                                    | [internal]               | 0000       |                  |                   |          |                |         |  |  |
|                                   |                                                                                                    |                          |            | Name:            | RDN_INIT          |          |                |         |  |  |
| IN_01                             |                                                                                                    | [internal]               | 0000       | Comment          | set initial value | atTRUE   |                | -       |  |  |
| IN_02                             |                                                                                                    | [internal]               | 0000       | Comment.         |                   |          |                |         |  |  |
| IN_03                             |                                                                                                    | [internal]               | 0000       | - Attributes     |                   | – Value  | s              |         |  |  |
| IN_04                             |                                                                                                    | [internal]               | 0000       | @ Intern         | -1                | Enlar    |                | -       |  |  |
| IN_05                             |                                                                                                    | [internal]               | 0000       | e nijem          |                   | Faist    | e.             |         |  |  |
|                                   |                                                                                                    | [internal]               | 0000       | ○ Input          |                   | True     | :              | _       |  |  |
|                                   |                                                                                                    | [internal]               | 0000       | 0 <u>O</u> utpu  | t                 |          |                |         |  |  |
| IN_09                             |                                                                                                    | [internal]               | 0000       | C Consta         | ant               | 🔽 set ti | o true at init |         |  |  |
| IN 10                             |                                                                                                    | [internal]               | 0000       |                  |                   |          | ain            |         |  |  |
| IN 11                             |                                                                                                    | [internal]               | 0000       | Dim:             |                   |          |                |         |  |  |
| IN_12                             |                                                                                                    | [internal]               | 0000       |                  |                   |          |                |         |  |  |
| IN_13                             |                                                                                                    | [internal]               | 0000       |                  |                   |          |                |         |  |  |
| IN_14                             |                                                                                                    | [internal]               | 0000       |                  |                   |          |                |         |  |  |
| IN_15                             |                                                                                                    | [internal]               | 0000       |                  |                   |          |                |         |  |  |
| IN_I6                             |                                                                                                    | linternalj               | 0000       | "                | -                 |          |                |         |  |  |
|                                   |                                                                                                    |                          |            | "                | ·                 |          |                |         |  |  |
| RDN_INIT (*<br>@0000 [int         | * set initial value at TR<br>ernal] (false,true) [:                                                 | UE *)<br>=TRUE]          |            |                  |                   |          |                |         |  |  |
| (下一頁還有 B                          | Boolean 變數)                                                                                         |                          |            |                  |                   |          |                |         |  |  |
|                                   |                                                                                                    |                          |            |                  |                   |          |                |         |  |  |
|                                   |                                                                                                    |                          |            |                  |                   |          |                |         |  |  |
|                                   |                                                                                                    |                          |            |                  |                   |          |                |         |  |  |

| Classification ISa | aGRAF Chine | ese FAQ-1 | 38  |      |          |      |         |
|--------------------|-------------|-----------|-----|------|----------|------|---------|
| Author Ch          | hun Tsai    | Version   | 1.1 | Date | May.2011 | Page | 12 / 32 |

| 💊 ISaGRAF - FAQ13                                                  | 8_1 - Global booles | ins     |         |  |  |  |  |  |  |
|--------------------------------------------------------------------|---------------------|---------|---------|--|--|--|--|--|--|
| <u>File E</u> dit <u>T</u> ools <u>O</u> pti                       | ons <u>H</u> elp    |         |         |  |  |  |  |  |  |
| ĺ ĺ                                                                | 🖻 🔾 💽 🥝 📲           | ÷ ≫ 🗈 a | 🖌 🖄 🗃   |  |  |  |  |  |  |
| Booleans Integers/Reals Timers Messages FB instances Defined words |                     |         |         |  |  |  |  |  |  |
| Name                                                               | Attrib.             | Addr.   | Comment |  |  |  |  |  |  |
| <b>`</b>                                                           |                     |         | //      |  |  |  |  |  |  |
| OUT_01                                                             | [internal]          | 0000    |         |  |  |  |  |  |  |
| OUT_02                                                             | [internal]          | 0000    |         |  |  |  |  |  |  |
| OUT_03                                                             | [internal]          | 0000    |         |  |  |  |  |  |  |
| OUT_04                                                             | [internal]          | 0000    |         |  |  |  |  |  |  |
| OUT_05                                                             | [internal]          | 0000    |         |  |  |  |  |  |  |
| OUT 06                                                             | [internal]          | 0000    |         |  |  |  |  |  |  |
| OUT_07                                                             | [internal]          | 0000    |         |  |  |  |  |  |  |
| OUT_08                                                             | [internal]          | 0000    |         |  |  |  |  |  |  |
| OUT_09                                                             | [internal]          | 0000    |         |  |  |  |  |  |  |
| OUT 10                                                             | [internal]          | 0000    |         |  |  |  |  |  |  |
| OUT 11                                                             | [internal]          | 0000    |         |  |  |  |  |  |  |
| OUT 12                                                             | [internal]          | 0000    |         |  |  |  |  |  |  |
| OUT 13                                                             | [internal]          | 0000    |         |  |  |  |  |  |  |
| OUT 14                                                             | [internal]          | 0000    |         |  |  |  |  |  |  |
| OUT 15                                                             | [internal]          | 0000    |         |  |  |  |  |  |  |
| 0117-16                                                            | [internal]          | 0000    |         |  |  |  |  |  |  |

整數/實數: This\_PAC 需宣告為 input.

| Booleans Integers/Reals | Timers Messages FB instances Defined words       |
|-------------------------|--------------------------------------------------|
|                         | [input integer] 0000 1: Main PAC . 2: Backup PAC |
| V1                      | [internal.integer] 0000                          |
| V2                      | [internal,integer]0000                           |
| Real V1                 | [internal,real] 0000                             |
| Real V2                 | (internal,real) 0000                             |
| _                       |                                                  |
| Hour1                   | [internal,integer]0000                           |
| Minute1                 | [internal,integer] 0000                          |
| Second1                 | [internal,integer] 0000                          |
|                         | IJ                                               |
| AI_1                    | [internal,integer] 0000                          |
| AI_2                    | [internal,integer] 0000                          |
| AI_3                    | linternal,integer)10000                          |
| AI_4                    | linternal,integerjuuuu                           |
| AI_5                    | linternal, integer juuou                         |
| AI_0<br>AI_7            | linternal integer 10000                          |
|                         | (internal integer) 0000                          |
| ~i_0                    |                                                  |
|                         |                                                  |

| Author       Chun Tsai       Version       1.1       Date       May 2011       Page       13 / 32         Timer:                                                                                                    | Classification                                                                                                    | ISaGRAF Chin                                              | ese FAQ- | 138                                                                            |                                                                                                    |                                         |                                                                                    |                                                |  |  |
|----------------------------------------------------------------------------------------------------|----------------------------------------------------------------------------------------------------|-----------------------------------------------------------|----------|--------------------------------------------------------------------------------|----------------------------------------------------------------------------------------------------|-----------------------------------------|------------------------------------------------------------------------------------|------------------------------------------------|--|--|
| <image/>                                                                                                    | Author                                                                                                    | Chun Tsai                                                 | Version  | 1.1                                                                            | Date                                                                                                    | May.2011                                | Page                                                                               | 13 / 32                                        |  |  |
| IO connection :<br>IV - FAQ138_1 - Programs<br>Project Tools Debug Options Help<br>Bill C C Connection<br>File Edit Tools Options Help<br>C RDN data<br>WC connection<br>1 2 2 4 5 5 6 7 K87K Link RU-87P9<br>VC connection<br>1 5 5 6 7 K87K Link RU-87P9<br>VC connection<br>1 5 5 6 7 K87K Link RU-87P9<br>VC connection<br>1 5 5 6 7 K87K Link RU-87P9<br>VC connection<br>1 5 5 6 7 K87K Link RU-87P9<br>VC connection<br>1 5 5 6 7 K87K Link RU-87P9<br>VC connection<br>1 5 6 7 K87K Link RU-87P9<br>VC connection<br>1 5 6 7 K87K Link RU-87P9<br>VC connection<br>1 5 6 7 K87K Link RU-87P9<br>VC connection<br>1 5 6 7 K87K Link RU-87P9<br>VC connection<br>1 5 7 7 M RDN_ip 7 K<br>1 7 8 m rdn_new2<br>1 7 8 m rdn_new2<br>1 7 8 8 m rdn_new2<br>1 7 8 8 m rdn_new2<br>1 7 8 8 m rdn_new | Timer :<br>此例需將 T1                                                                                                    | <pre>td d man man man man man man man man man man</pre>   |          |                                                                                |                                                                                                    |                                         |                                                                                    |                                                |  |  |
| g m bus/bubb<br>□ m remot ~ ↔ ✓                                                                                                    | IO connection :<br>F - FAQ138_1 - Froject Tools I<br>Project Tools I<br>GO 7<br>FOR GO 7<br>FOR GO 7<br>Control (Structured) | Programs<br>Debug Options Hel<br>K87K Link RU-87P<br>data |          | ISaGRAF -         File       Edit       Iool         Edit       Iool         1 | FAQ138_<br>ls Options<br>2 m 1<br>2 m 1<br>1<br>2<br>1<br>1<br>1<br>1<br>1<br>1<br>1<br>1<br>1<br>1<br>1<br>1<br>1 | 1 - I/O connecti<br>Help<br>↓ ↓ F ★<br> | on<br>ref = A<br>com_port =<br>com_baud<br>on<br>host_watcl<br>on<br>chechsum<br>C | = 3<br>= 9600<br>hdog = 0<br>timer = 32<br>= 0 |  |  |

| Classification | ISaGRAF Chine | ese FAQ-' | 138 |      |          |      |         |
|----------------|---------------|-----------|-----|------|----------|------|---------|
| Author         | Chun Tsai     | Version   | 1.1 | Date | May.2011 | Page | 14 / 32 |

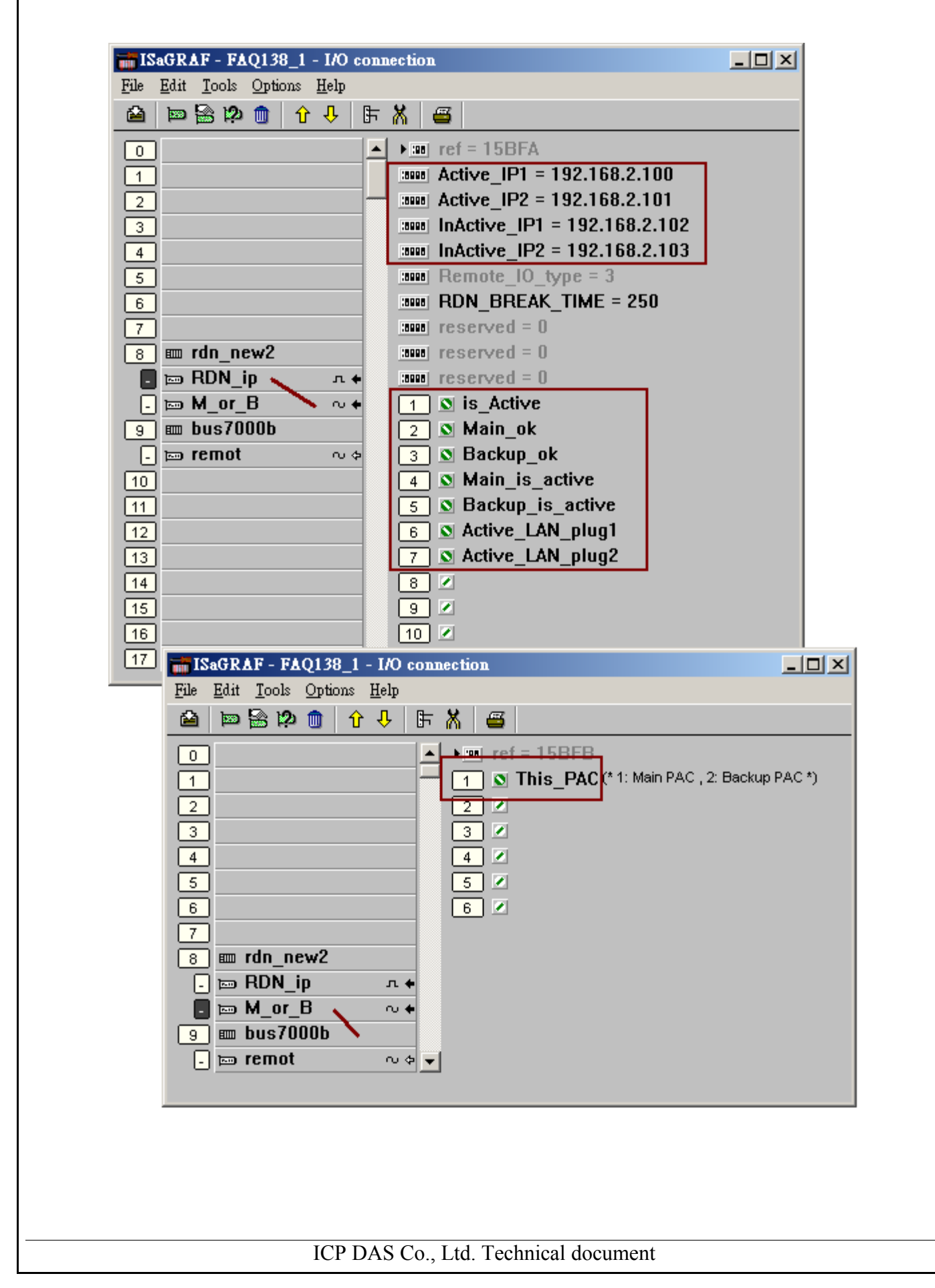

| Classification | ISaGRAF Chin | ese FAQ | -138             |                |          |      |         |
|----------------|--------------|---------|------------------|----------------|----------|------|---------|
| Author         | Chun Tsai    | Version | 1.1              | Date           | May.2011 | Page | 15 / 32 |
|                |              |         |                  |                |          |      |         |
| GO_/K8/K 程式    | :            |         |                  |                |          |      |         |
|                |              | 37053   |                  | COMM_O         | K2       |      |         |
| F              |              | Q_      |                  | >              |          | -1   |         |
|                |              | BI2     | -IN_01           |                |          |      |         |
|                |              | BI3_    | -IN_03           |                |          |      |         |
|                |              | ві4     | -IN_04           |                |          |      |         |
|                |              | BI5     | HN_05            |                |          |      |         |
|                |              | BI6     | HN_06            |                |          |      |         |
|                |              | BI8     | -1N_07<br>-1N_08 |                |          |      |         |
|                |              | BI9_1   |                  |                |          |      |         |
|                |              | BI10    | HN_10            |                |          |      |         |
|                |              | BI11_   | HN_11            |                |          |      |         |
|                |              | BI12_   | HN_12<br>⊣N_12   |                |          |      |         |
|                |              | BI14_   | -IN_13<br>-IN_14 |                |          |      |         |
|                |              | BI15_   |                  |                |          |      |         |
|                |              | BI16    | HN_16            |                |          |      |         |
|                |              | 37057   |                  | COMM_O         | <3       | _    |         |
|                | 3-ADB        | Q_      |                  |                |          | •    |         |
|                | OUT_01-B01_  |         |                  |                |          |      |         |
|                | OUT_02-BO2_  |         |                  |                |          |      |         |
|                | OUT_03-BO3_  |         |                  |                |          |      |         |
|                | OUT_04-BO4_  |         |                  |                |          |      |         |
|                |              |         |                  |                |          |      |         |
|                |              |         |                  |                |          |      |         |
|                | OUT_08-BO8_  |         |                  |                |          |      |         |
|                | OUT_09-B09_  |         |                  |                |          |      |         |
|                | OUT_10-B010  | -       |                  |                |          |      |         |
|                | OUT_11-B011  | -       |                  |                |          |      |         |
|                | OUT_12-B012  | -       |                  |                |          |      |         |
|                | OUT_13-B013  | -       |                  |                |          |      |         |
|                | OUT_14-B014  | -       |                  |                |          |      |         |
|                | 001_15-8015  | -       |                  |                |          |      |         |
|                | 001_16-18016 |         |                  |                |          |      |         |
| (下一頁還有)        |              |         |                  |                |          |      |         |
|                |              |         |                  |                |          |      |         |
|                |              |         |                  |                |          |      |         |
|                |              |         |                  |                |          |      |         |
|                |              | ICP DAS | S Co., Ltd       | . Technical do | ocument  |      |         |
|                |              |         | , <b>2</b> 00    |                |          |      |         |

| Classification                                                                                                    | ISaGRAF Chi                                                                                                    | nese FA             | Q-138                                                                                            |                                                                                     |                                                                         |                                                                          |                                   |
|----------------------------------------------------------------------------------------------------|----------------------------------------------------------------------------------------------------|---------------------|--------------------------------------------------------------------------------------------------|-------------------------------------------------------------------------------------|-------------------------------------------------------------------------|--------------------------------------------------------------------------|-----------------------------------|
| Author                                                                                                    | Chun Tsai                                                                                                    | Versio              | n 1.1                                                                                            | Date                                                                                | May.2011                                                                | Page                                                                     | 16 / 32                           |
| F                                                                                                    | 4 -                                                                                                    | L_870<br>en<br>ADR_ | 17<br>QAI_1<br>NI1AI_1<br>NI2AI_2<br>NI3AI_3<br>NI4AI_4<br>NI5AI_5<br>NI6AI_6<br>NI7AI_7<br>AI_8 | COMI                                                                                | M_OK4<br>: >                                                            |                                                                          |                                   |
| RDN_init 程式:                                                                                                    |                                                                                                    |                     |                                                                                                  |                                                                                     |                                                                         |                                                                          |                                   |
| if RDN_INIT th                                                                                                    | ien                                                                                                    |                     |                                                                                                  |                                                                                     |                                                                         |                                                                          |                                   |
| RDN_INIT := I<br>TMP := RDN_I<br>TMP := RDN_I | False ;<br>T(T1) ;<br>N(V1) ;<br>N(V2) ;<br>F(Real_V1) ;<br>F(Real_V2) ;<br>B(OUT_01) ;<br>B(OUT_02) ;<br>B(OUT_03) ;<br>B(OUT_03) ;<br>B(OUT_04) ;<br>B(OUT_05) ;<br>B(OUT_06) ;<br>B(OUT_06) ;<br>B(OUT_07) ;<br>B(OUT_08) ;<br>B(OUT_09) ;<br>B(OUT_09) ;<br>B(OUT_10) ;<br>B(OUT_11) ;<br>B(OUT_12) ;<br>B(OUT_13) ;<br>B(OUT_15) ;<br>B(OUT_16) ; |                     | XP-8xx7-CE6<br>的 input 型態<br>都不需設為 F<br>台 PAC 內. 但<br>必須設為 Re<br>其它一些跟控<br>Internal 變數·          | 6 備援系統<br>的 Channe<br>Redundant<br>d output 型<br>dundant c<br>密<br>的<br>需<br>設<br>為 | 在COM3 連接<br>data, 它們會<br>就的 channe<br>data.<br>者需要 2 台 F<br>Redundant c | 的 I-87K 與<br>, Counter in<br>自動 updat<br>el(指 D/O, A<br>PAC 互傳的<br>data. | I-7000<br>put),<br>e 到 2<br>/O) 則 |
|                                                                                                    |                                                                                                    | ICP DA              | AS Co., Ltd. Te                                                                                  | chnical doc                                                                         | cument                                                                  |                                                                          |                                   |

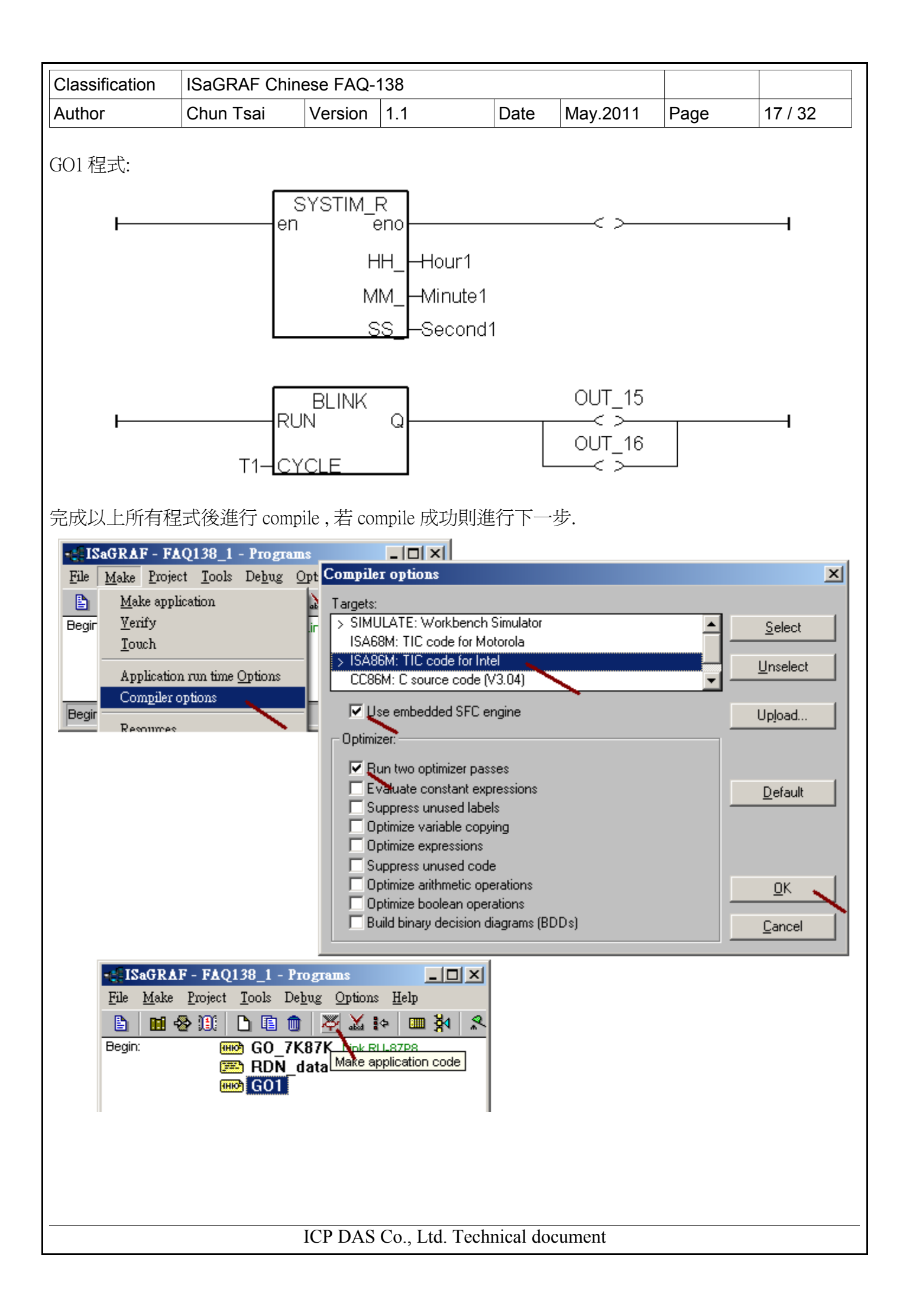

| Classification                                                                                                    | ISaGRAF Chir                                | iese FAQ-                         | 138                                      |                      |                                |          |          |
|----------------------------------------------------------------------------------------------------|---------------------------------------------|-----------------------------------|------------------------------------------|----------------------|--------------------------------|----------|----------|
| Author                                                                                                    | Chun Tsai                                   | Version                           | 1.1                                      | Date                 | May.2011                       | Page     | 18 / 32  |
| 爲了方便進行測                                                                                                    | 賦,請設定 Spy                                   | ' lists 如下                        | :                                        |                      |                                |          |          |
| - ISa                                                                                                    | GRAF - FAQ138_                              | 1 - Program                       | IS<br>Intiona Halp                       |                      |                                | ×        |          |
|                                                                                                    | <u>make 1</u> 10ject <u>1</u> 00            |                                   | ₩ 10 10 10 10 10 10 10 10 10 10 10 10 10 | R 🛄                  | \$ <b>.</b>                    |          |          |
| Begin:                                                                                                    | 👼 G<br>🎫 R                                  | 0_7K87K<br>DN_data<br>01          | Link RU-87P8                             | s                    | inulate                        |          |          |
|                                                                                                    | SaGRAF - FAQ13                              | 8_1 - Debug                       | ger                                      |                      |                                |          | <u>×</u> |
|                                                                                                    | Control     Lools     C       N     Spy lit | ipuons <u>H</u> elp<br>ts<br>ight | ~                                        |                      | -                              | -        |          |
| <b>1</b> 5                                                                                                    | aGRAF - FAQ138                              | 1:[untitled]                      | - List of variabl                        | les 🔤                |                                |          |          |
| <u>Fue</u>                                                                                                    | Edit Options Helf                           | < Q                               |                                          |                      |                                |          | _        |
| Name                                                                                                    |                                             | ilue                              | Com<br>1: M                              | ment<br>ain PAC . 2: | Backup P/                      |          |          |
| <end (<="" th=""><td>of list&gt; Select va</td><td>riable</td><td></td><td></td><td></td><td>×</td><td></td></end> | of list> Select va                          | riable                            |                                          |                      |                                | ×        |          |
|                                                                                                    | Scope                                       | (Global)                          |                                          | A                    | ntogor /Popl                   |          |          |
|                                                                                                    | This_PA0                                    | (ciobai)                          |                                          |                      | nteger/Real                    |          |          |
|                                                                                                    | 1: Main P.                                  | AC , 2: Backur                    | p PAC                                    | F                    | fessage<br>Program             |          |          |
|                                                                                                    | AI_7<br>AI_8                                |                                   |                                          |                      | C function<br>C function block | <u> </u> |          |
|                                                                                                    | Hour1<br>Minute1                            |                                   |                                          |                      |                                |          |          |
|                                                                                                    | Real_V1<br>Real_V2                          |                                   |                                          |                      |                                |          |          |
|                                                                                                    | Second1<br>This PAC                         | 1: Main F                         | PAC , 2: Backup PAI                      | C                    |                                |          |          |
|                                                                                                    | V1<br>V2                                    |                                   |                                          |                      |                                | Ţ        |          |
|                                                                                                    |                                             |                                   | ОК                                       | Cancel               | 1                              |          |          |
|                                                                                                    |                                             |                                   |                                          | 2                    |                                |          |          |
| (下一百澴右)                                                                                                    |                                             |                                   |                                          |                      |                                |          |          |
|                                                                                                    |                                             |                                   |                                          |                      |                                |          |          |
|                                                                                                    |                                             |                                   |                                          |                      |                                |          |          |
|                                                                                                    |                                             |                                   |                                          |                      |                                |          |          |
|                                                                                                    |                                             |                                   |                                          |                      |                                |          |          |
|                                                                                                    |                                             |                                   |                                          |                      |                                |          |          |
|                                                                                                    |                                             |                                   |                                          |                      |                                |          |          |
|                                                                                                    |                                             | ICP DAS                           | Co., Ltd. Tech                           | nnical doo           | cument                         |          |          |

| Classification                                                                                                    | ISaGRAF Chin                                                                                                    | ese FAQ-                                                                                                    | 138                                                                                |      |          |      |         |
|----------------------------------------------------------------------------------------------------|----------------------------------------------------------------------------------------------------|----------------------------------------------------------------------------------------------------|------------------------------------------------------------------------------------|------|----------|------|---------|
| Author                                                                                                    | Chun Tsai                                                                                                    | Version                                                                                                    | 1.1                                                                                | Date | May.2011 | Page | 19 / 32 |
| Author<br>完成以下全部 S<br>完成以下全部 S<br>「<br>「<br>「<br>」<br>」<br>「<br>」<br>」<br>、<br>、<br>、<br>、<br>、<br>、<br>、<br>、<br>、<br>、<br>、<br>、<br>、 | ISacival chain         Chun Tsai         py lists 設定後,         GRAF - FAQ138_1         dit Options Help         dit Options Help         Image: Image of the second second | Version<br>記得要 sa<br>:[untitled]<br>:<br>:<br>:<br>:<br>:<br>:<br>:<br>:<br>:<br>:<br>:<br>:<br>:<br>:<br>:<br>:<br>:<br>:<br>: | 1.1<br>ve 與離開 s<br>- List of variab<br>Con<br>1: M<br>Save list as<br>[ist]<br>set | Date | May.2011 | Page | 19/32   |
| (下一頁還有)                                                                                                    | Ist><br>Control Tools C<br>N N<br>N                                                                                                    | B_1 - Debu;<br>ptions Help                                                                                                    | Co. I td. To                                                                       |      |          |      |         |

| Classification | ISaGRAF Chine | ese FAQ-' | 138 |      |          |      |         |
|----------------|---------------|-----------|-----|------|----------|------|---------|
| Author         | Chun Tsai     | Version   | 1.1 | Date | May.2011 | Page | 20 / 32 |

之後將先前完成的 Spy lists 設定,移到 右側的 Workspace 內. 這樣之後每次去 連線到 PAC (Debug), Spy list 視窗就會自動彈跳出來,如此可方便測試與觀察結果.

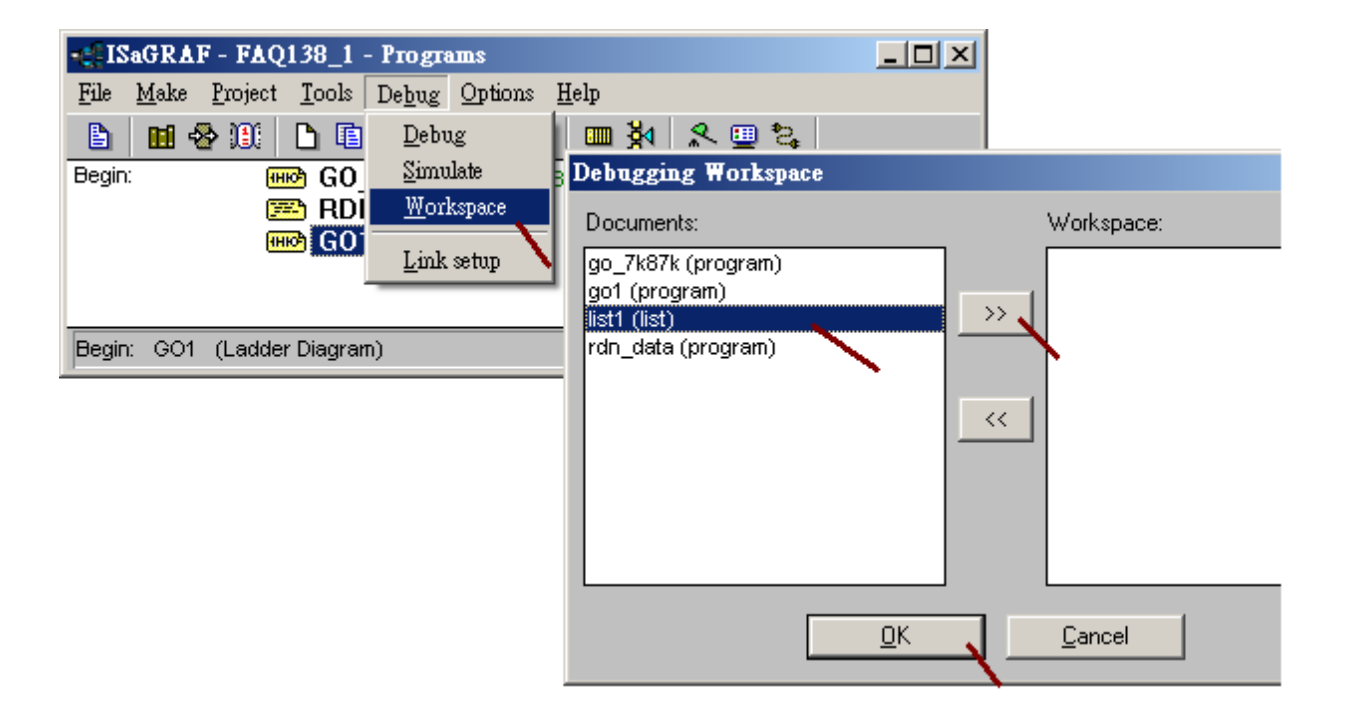

| Classification | ISaGRAF Chin | ese FAQ-' | 138 |      |          |      |         |
|----------------|--------------|-----------|-----|------|----------|------|---------|
| Author         | Chun Tsai    | Version   | 1.1 | Date | May.2011 | Page | 21 / 32 |

#### 1.4: 將備援系統程式丟進 XP-8xx7-CE6 內運行 與進行測試

本節是針對應用 1 的 faq138\_1 範例來說明,以下是使用 RS-232 來下載 ISaGRAF 應用程式到 XP-8xx7-CE6 備援系統內, 請先確認 XP-8xx7-CE6 的 COM2 是否有設成 Modbus RTU slave port, 且 baud-rate 設 為 19200 (參考本文件 1.2 節的第 2 項). 然後將 2 台 XP-8xx7-CE6 關機, 轉動 Rotary switch 到 0 位置, 再 開機. 然後透過 RS-232 連接線 接到 XP-8xx7-CE6 的 COM2 即可下載程式. 這 2 台 XP-8xx7-CE6 都要 下載同一個程式. (若有變更過程式內容 或 I/O connection 內容 則必需重新 compile,然後下載). 注意: 更改 "Link setup" 並不需要去重新 compile. 只有更改過程式才須要重新 compile.

|                                                                                                    | Debug Options Help<br>] 💼 🐺 🔏 🏤 🚥 💥 🗐                                                                                                    | 2 💷 🔁              |  |
|----------------------------------------------------------------------------------------------------|----------------------------------------------------------------------------------------------------|--------------------|--|
| egin: Million GU<br>Sector RD<br>Sector GO                                                                                                    | 7K87K Link RU-87P8<br>N_data<br>1                                                                                                    |                    |  |
| C-PLC link parameters                                                                                                    |                                                                                                    | ×                  |  |
| Target Slave Number                                                                                                    | 1                                                                                                    | <u>0</u> K         |  |
| Communication port:                                                                                                    |                                                                                                    |                    |  |
| Time out (seconds):                                                                                                    | COM2<br>COM3                                                                                                    | Setup              |  |
| Retries:                                                                                                    | Baudrate:                                                                                                    |                    |  |
|                                                                                                    | Parity: none                                                                                                    |                    |  |
|                                                                                                    | Format: 8 bits, 1 stop                                                                                                    |                    |  |
|                                                                                                    | Flow control: none                                                                                                    |                    |  |
|                                                                                                    |                                                                                                    |                    |  |
| ISaGRAF - FAQ138_                                                                                                    | l - Programs                                                                                                    |                    |  |
| ISaGRAF - FAQ138_<br>File Make Project Tool                                                                                                    | <b>I - Programs</b><br>s De <u>b</u> ug <u>O</u> ptions <u>H</u> elp                                                                                                    |                    |  |
| Ele Make Project Tool<br>Make Project Tool<br>Make Project Gol<br>Make Project Gol<br>Make P | I - Programs<br>s De <u>b</u> ug Options Help<br>■                                                                                                    |                    |  |
| Ele Make Project Tool<br>Make Project Tool<br>Make Proj             | I - Programs<br>s Debug Options Help<br>I IIIIIIIIIIIIIIIIIIIIIIIIIIIIIIIIIII                                                                                                    |                    |  |
| ISaGRAF - FAQ138_         File       Make       Project       Icol         Image: Segin:       Image: Segin:       Image                                                                                                    | I - Programs<br>s Debug Options Help<br>■ ■ ※ ※ ↓ • ■ № ↓<br>D_7K87K Link RU-87P8<br>DN_data<br>_1 - Debugger<br>otions Help                                                                                                    |                    |  |
| ISaGRAF - FAQ138_         File       Make       Project       Iool         Begin:       Image: Second Second Secon                                                                                                    | I - Programs<br>s Debug Options Help<br>i m ≫ ≦ i m §1<br>D_7K87K Link RU-87P8<br>DN_data<br><u>1 - Debugger</u><br>ptions Help<br>i @ # ₽                                                                                                    |                    |  |
| ISaGRAF - FAQ138         File       Make       Project       Tool         Project       Iool       Iool       Iool         Begin:       Imo       Iool       Iool       Iool         Imo       Imo       Iool       Iool       Iool       Iool         Begin:       Imo       Iool       Iool       Iool       Iool       Iool         Imo       ISaGRAF - FAQ138       File       Control       Tools       Iools       Iool         Imo       Imo       Iools       Iools       Iools       Iools       Iools       Iool         Imo       Imo       Iools       Imo       Iools       Iools       Iools       Iool         Imo       Imo       Imo       Imo       Imo       Imo       Iools       Iools       Iools       Iool         Imo       Imo       I                                                                                                    | I - Programs         s Debug Options Help         Image: Constraint of the second state         Image: Constraint of the second state <td>ximum=4 overflow=0</td> <td></td> | ximum=4 overflow=0 |  |
| ISaGRAF - FAQ138         File       Make       Project       Tool         File       Make       Project       Tool         Begin:       Immode       Immode       Immode       Immode         Begin:       Immode       Immode       Immode       Immode       Immode       Immode         Image:       Image:                                                                                                    | I - Programs         s Debug Options Help         Image: Constraint of the second state         Image: Constraint of the second state <td>ximum=4 overflow=0</td> <td></td> | ximum=4 overflow=0 |  |
| ISaGRAF - FAQ138         File       Make       Project       Tool         File       Make       Project       Tool         Begin:       MB       MB       GO         ISaGRAF - FAQ138       File       Control       Tools       Or         File       Control       Tools       Or       Or       Or         File       Control       Tools       Or       Or       Or         FUN       allowed=0       Stop application       Stop application       Or         File       Control       Tools       Or       Or       Or                                                                                                    | I - Programs         s Debug Options Help         Image: Constraint of the second state         Image: Constraint of the second state <td>ximum=4 overflow=0</td> <td></td> | ximum=4 overflow=0 |  |
| ISaGRAF - FAQ138<br>File Make Project Tool<br>Begin: HIC CO<br>Stop application<br>File Control Tools O<br>RUN allowed=0<br>Stop application<br>Stop application<br>File Control Tools<br>No application                                                                                                    | I - Programs         s Debug Options Help         Image: Provide the second state         Image: Provide the second state <t< td=""><td>ximum=4 overflow=0</td><td></td></t<>                                                                     | ximum=4 overflow=0 |  |
| ISAGRAF - FAQ138<br>File Make Project Tool<br>Begin: HIC CO<br>ISAGRAF - FAQ138<br>File Control Tools OF<br>RUN allowed=0<br>Stop application<br>Stop application<br>File Control Tool<br>Stop application<br>No application<br>Download                                                                                                    | I - Programs         s Debug Options Help         Image: Constraint of the second state         Image: Constraint of the second state <td>ximum=4 overflow=0</td> <td></td> | ximum=4 overflow=0 |  |
| ISaGRAF - FAQ138         File       Make       Project       Tool         Begin:       Image: Segin:       Image: Segin:                                                                                                    | I - Programs         s Debug Options Help         Image: Second Stress         Image: Second Stress <t< td=""><td>ximum=4 overflow=0</td><td></td></t<>                                                                                                    | ximum=4 overflow=0 |  |

| Classification | ISaGRAF Chin | ese FAQ-' | 138 |      |          |      |         |
|----------------|--------------|-----------|-----|------|----------|------|---------|
| Author         | Chun Tsai    | Version   | 1.1 | Date | May.2011 | Page | 22 / 32 |

2 台 PAC 都下載完後將他們關機, 然後將 Main PAC (主) 的那一台 XP-8xx7-CE6 的 Rotary switch 轉到 7 位置, 再將 Backup PAC (備) 的那一台的 Rotary switch 轉到 9 位置, 並確認 整個備援系統的接線如 第 1.1 節的圖 1 都有接好 (本範例只需連接 1 台 I-87K8+I-87053W+I-87057W+I-87017W, 並已經如本文 件 1.2 節的第 3 項設好各 I/O 卡的設定). 包含 Power, Main PAC 與 Backup PAC 的 LAN1 與 LAN2 與 ethernet switch 與 2 台 XP-8xx7-CE6 的 COM3: RS-485 要接好 (D+ --- D+ --- I-87K8 D+ , D- --- D- --- I-87K8 D-). 然後再將整個系統開機 (XP-8xx7-CE6 約會花 75 ~ 120 秒來完成開機).

# 注意:

1. 本備援系統所使用的 Ethernet cable 都必需固定使用在固定的 1 個串口, 建議都貼上標籤寫明是連 到 那個串口, 比如 "Main, LAN1", "Main, LAN2", "Backup, LAN1", "BacKup, LAN2", 這樣 才不會插錯位置. 在運行中若亂插 Ethernet cable 到另一個不同的串口, 有可能會無法通訊, 請務必將 cable 插在對的串口上.

2. 本系統的 "Active\_IP1" 為 192.168.2.100, 它會依照現場使用狀況自動切換到 Main 或 Backup PAC 的某一個可以正常工作的 LAN1 或 LAN2 串口, 所以運作時 PC / HMI / SCADA 只需去連此 Active\_IP1 即可 (不必去連 Active\_IP2). 發生切換 PAC 時, 約 0.5 秒 Active 那台 PAC 就會接手控制權. 3. 接手控制權的那台 PAC 並不會因爲另一台 PAC 修復又連上而釋放出它的控制權, 只有它發生故 障或 Active\_IP1 那個串口斷線, 它才會釋放出它的控制權給另一台 PAC.

本備援系統在運作時 (PAC 的 Rotary switch 分別為7與9), 可使用 PC / ISaGRAF 用 Ethernet 去連 Active\_IP1(本例是 192.168.2.100)來查看與測試. 你的 PC 的 IP 必需跟 Active\_IP1 是在同一個網段內 才能正常連上 (比如 PC 的 IP address 可設為 192.168.2.77, Mask=255.255.255.0).

| ISaGRAF - FAQ138_1 - Programs                                       |  |
|---------------------------------------------------------------------|--|
| <u>File Make Project T</u> ools De <u>b</u> ug <u>Options H</u> elp |  |
| 🖹 🖬 😵 🗓 🗅 🖻 🍿 🐺 🔉 🔛 🎮 🕺 🗶 🛄 🚬 🥿                                     |  |
| Begin: III GO 7K87K Link RU-87P8                                    |  |
| C-PLC link parameters                                               |  |
| Target Slave Number: 1                                              |  |
| Communication port:                                                 |  |
| Control <u>S</u> etup                                               |  |
| Time out (seconds): 2 ETHERNET link parameters                      |  |
| Retries: 1                                                          |  |
| Internet address: 192.168.2.100                                     |  |
| Port number: 502                                                    |  |
| ISaGRAF - FAQ138_1 - Programs                                       |  |
| <u>File Make Project T</u> ools De <u>b</u> ug <u>Options H</u> elp |  |
| 🖹 🖬 🚭 🕮 🗋 🛅 🦉 👗 📪 🙀 🛄 🖓 🔛 🎽                                         |  |
| Begin: 00_7K87K Link RU-87P8                                        |  |
| CO1 Debug                                                           |  |
|                                                                     |  |
| ICP DAS Co., Ltd. Technical document                                |  |

| Classification | ISaGRAF Chine | ese FAQ- <sup>2</sup> | 138 |      |          |      |         |
|----------------|---------------|-----------------------|-----|------|----------|------|---------|
| Author         | Chun Tsai     | Version               | 1.1 | Date | May.2011 | Page | 23 / 32 |

連線成功後 Spy lists 視窗會自動彈跳出來,如下.

下方的圖形內 This\_PAC 為 1 表示目前是連接到 Main PAC,且由 is\_Active 為 TRUE 得知它目前掌握 控制權. Main\_ok 與 Backup\_ok 都是 TRUE 表示這 2 台 PAC 都有正常運作. Active\_LAN\_plug1 與 Active\_LAN\_plug2 都是 TRUE 表示目前主控的那台 PAC 的 LAN1 與 LAN2 都有正確插上 Ethernet cable. COMM\_OK2 與 COMM\_OK3 都是 TRUE 表示 I-87K8 上的 addr=2: I-87053W 與 addr=3: I-87057W 都有 正確連上, COMM\_OK4 為 FALSE 表示

addr=4: I-87017W 連不上,此時就需去檢查它的 address, baud-rate, checksum 與 format(A/I 卡要設成 2's compliment) 是否正確.

| mum=5 overflow=0<br>es IIIX<br>omment<br>Main PAC , 2: Backup PAC |
|-------------------------------------------------------------------|
| mum=5 overflow=0<br>es<br>omment<br>Main PAC , 2: Backup PAC      |
| mum=5 overflow=0<br>rs IIX<br>perment<br>Main PAC , 2: Backup PAC |
| omment<br>Main PAC , 2: Backup PAC                                |
| omment<br>Main PAC , 2: Backup PAC                                |
| omment<br>Main PAC , 2: Backup PAC                                |
| omment<br>Main PAC , 2: Backup PAC                                |
| omment<br>Main PAC , 2: Backup PAC                                |
| Main PAC , 2: Backup PAC                                          |
|                                                                   |
|                                                                   |
|                                                                   |
|                                                                   |
|                                                                   |
|                                                                   |
|                                                                   |
|                                                                   |
|                                                                   |
|                                                                   |
|                                                                   |
|                                                                   |
|                                                                   |
|                                                                   |
|                                                                   |
| et init val as T#2s                                               |
|                                                                   |
|                                                                   |
|                                                                   |
|                                                                   |
|                                                                   |
|                                                                   |
|                                                                   |
|                                                                   |
|                                                                   |
|                                                                   |
|                                                                   |
|                                                                   |
| I                                                                 |
|                                                                   |
|                                                                   |
|                                                                   |
|                                                                   |
|                                                                   |
|                                                                   |
|                                                                   |
|                                                                   |

| Classification | ISaGRAF Chine | ese FAQ-' | 138 |      |          |      |         |
|----------------|---------------|-----------|-----|------|----------|------|---------|
| Author         | Chun Tsai     | Version   | 1.1 | Date | May.2011 | Page | 24 / 32 |

測試 1: 接下來可以進行第 1 項測試, 先把 V1 的值改為 11, V2 改為 -22, Real\_V1 改為 1.01, Real\_V2 改為 2.05, 然後將 Main PAC 的 power 關掉, 看主控權會不會移交到 Backup 那一台, 即觀察 This\_PAC 是 否會由 1 改變為 2. 另外也觀察 V1, V2, Real\_V1, Real\_V2 在移交控制權後的值對不對. 同時應該會看 到 Main\_ok 的值會改變為 FALSE, 表示 Main PAC 死機了.

| 🚊 ISaGRAF - FA           | Q138_1:LIST  | 1 - List of variables       |          |
|--------------------------|--------------|-----------------------------|----------|
| <u>File Edit Options</u> | <u>H</u> elp |                             |          |
| 🗅 🖹 🖄 😤                  | 🗄 🔀 🔍        |                             |          |
| Name                     | Value        | Comment                     |          |
| This_PAC                 | 2            | 1: Main PAC , 2: Backup PAC | <b></b>  |
| is_Active                | TRUE         |                             |          |
| Main_ok                  | FALSE        |                             |          |
| Backup_ok                | TRUE         |                             |          |
| Main_is_active           | FALSE        |                             |          |
| Backup_is_active         | TRUE         |                             |          |
| Active_LAN_plug1         | TRUE         |                             |          |
| Active_LAN_plug2         | FALSE        |                             |          |
| Hour1                    | 0            |                             |          |
| Minute1                  | 12           |                             |          |
| Second1                  | 51           |                             |          |
| COMM_OK2                 | TRUE         |                             |          |
| COMM_OK3                 | TRUE         |                             |          |
| COMM_OK4                 | FALSE        |                             |          |
| V1                       | 11           |                             |          |
| V2                       | -22          |                             |          |
| T1                       | t#2s         | set init val as T#2s        |          |
| Real_V1                  | 1.01         |                             |          |
| Real_V2                  | 2.05         |                             |          |
| IN_01                    | FALSE        |                             |          |
| IN_02                    | FALSE        |                             | _        |
| IN_03                    | FALSE        |                             | <b>•</b> |

測試 2: 然後再把 Main 那台再開機 (約需 75~120 秒才會開好機), 等它開好機後, 查看 Main\_ok 是否 會再改為 TRUE, 然後可以把 Backup 那台 (目前是主控)的 LAN1 拔掉, 之後觀察是否控制權又會移 交回 Main PAC. 之後要記得把 Backup 的 LAN1 再插回去.

測試 3: 把 OUT\_01 與 OUT\_02 設為 TRUE, 然後改變 T1 的值為 T#4s. 觀察 I-87K8 上的 I-87057W 是否 有作相對應的輸出, 然後把 Main PAC 的 LAN1 拔掉, 觀察控制權是否有移到 Backup 那台. (之後要記 得把 Main 的 LAN1 再插回去)

注意:

1. 本 faq138\_1 範例若沒有將 2 台 XP-8xx7-CE6 的 COM3 並接到 I-87K8 + I-87053W + I-87057W + I-87017W, 則無法正常運作, PC / ISaGRAF 會連不上 PAC.

2. 測試過程中若有將一台 PAC 關機, 之後若要進行控制權轉移測試, 必需將關機的那台重新開機完 畢後(約需 75~120 秒才會開好機), 才能正確測試.

3. 若想要測試沒有接 I/O 的備援系統(如 1.1 節列的應用 2), 請使用 "faq138\_2.pia" 來測試. 沒有接 I-87K8 與 I-7000 系列 remote /O 的備援系統的 GO\_7K87K 程式內是空的, 但它會多了一個 Send\_3 程 序, 請參考本文件第 1.5 節的說明.

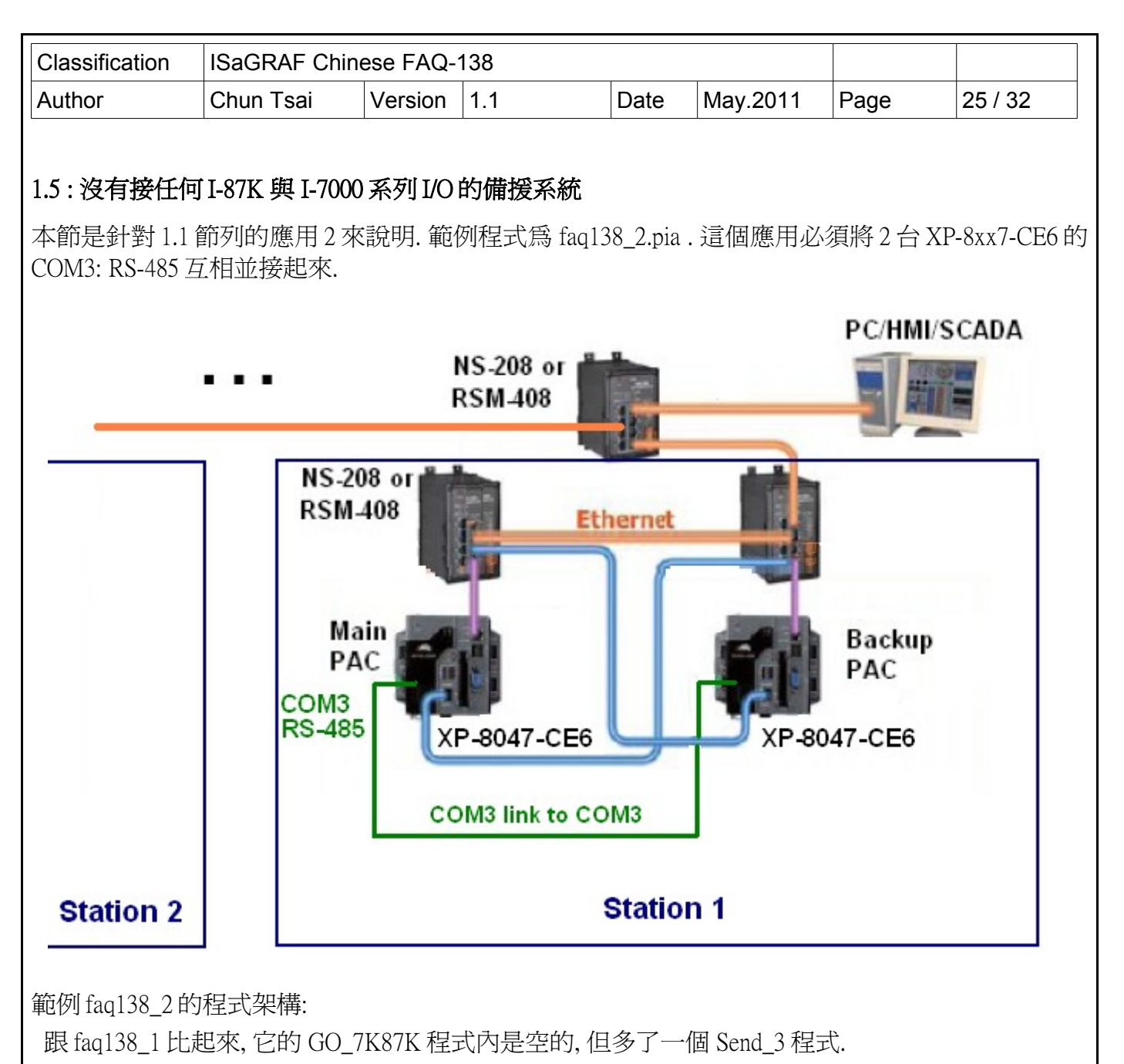

| - ISaGRAF - FAQ138_2 - Programs                    | <u>_   ×</u> |
|----------------------------------------------------|--------------|
| <u>File Make Project Tools Debug Options H</u> elp |              |
| ▙ ▥��҈ ഈ ▮ ▙ ▣ ☆ 牀 ↦ ▥ 봤 옷 ▥ 놓                     |              |
| Begin: GO_7K87K Link RU-87P8                       |              |
| 🖾 RDN_data                                         |              |
|                                                    |              |
|                                                    |              |
| Begin: Send_3 (Structured Text)                    |              |
|                                                    |              |
|                                                    |              |
|                                                    |              |

| Classification                                                                                                    | ISaGRAF Chi                                                 | nese FAQ-                                            | 138                                                                              |                                                                                                    |                                                                            |                        |                   |
|----------------------------------------------------------------------------------------------------|-------------------------------------------------------------|------------------------------------------------------|----------------------------------------------------------------------------------|----------------------------------------------------------------------------------------------------|----------------------------------------------------------------------------|------------------------|-------------------|
| Author                                                                                                    | Chun Tsai                                                   | Version                                              | 1.1                                                                              | Date                                                                                                    | May.2011                                                                   | Page                   | 26 / 32           |
| IO connection 則<br>IO connection 則<br>III Connection 則<br>III Connection 則<br>III Connection 則<br>III Connection 則<br>III Connection 則<br>III Connection 則<br>III Connection 則<br>III Connection 則<br>III Connection 則<br>III Connection 則<br>III Connection 則<br>III Connection 別<br>III Connection 別<br>III Connection<br>III Connection<br>III Co | GRAF - FAQ138<br>GRAF - FAQ138<br>Edit Iools Optio          | 例程式 一杯<br>_2 - I/O com<br>ns Help                    | 莫 — 樣 (參<br>nection<br>※ 圖<br>□ > ::00 ref =<br>□ ::000 Activ<br>□ ::000 InActiv | 考本文件第<br>考本文件第<br>* 15BFA<br>ve_IP1 = 192<br>ve_IP2 = 192<br>tive_IP2 = 1                                                                                                    | 2.168.2.100<br>2.168.2.101<br>92.168.2.101<br>92.168.2.102<br>92.168.2.103 |                        | 20732             |
| 4<br>5<br>6<br>7<br>8<br>9<br>-<br>10<br>11<br>12<br>13<br>14<br>15<br>16                                                                                                    | m rdn_new2<br>⇒ RDN_ip<br>⇒ M_or_B<br>m bus7000b<br>⇒ remot |                                                      |                                                                                  | ackup_is_active<br>l_BREAK_TI<br>rved = 0<br>rved = 0<br>s_Active<br>fain_ok<br>fain_ok<br>fain_is_activ<br>fackup_ok<br>fain_is_activ<br>fackup_is_ac<br>ctive_LAN_p<br>ctive_LAN_p | ve<br>ctive<br>vlug1<br>vlug2                                              |                        |                   |
| Faq138_2 的變數<br>COMM_OK2,CO                                                                                                    | 數宣告比fa<br>DMM_OK3,C                                         | q138_1 多<br>OMM_OK4                                  | 了一個 7<br>, IN_01 ~                                                               | TMR3 (為 T<br>IN16,OUT_                                                                                                    | imer 變數), J<br>_01 ~ OUT_16                                                | 其它則比 fa<br>與 AI_1 ~ AI | lq138_1 少了<br>_8. |
| Timer 愛數:T]                                                                                                    | · 例但為 T#2s                                                  | 0.0                                                  | timera                                                                           |                                                                                                    |                                                                            |                        | i                 |
| File                                                                                                    | <u>E</u> dit <u>T</u> ools <u>O</u> pt                      | ions <u>H</u> elp                                    | - millers                                                                        |                                                                                                    |                                                                            |                        |                   |
|                                                                                                    | I                                                           |                                                      | 🖌 🗄 😡                                                                            | E 🖌 🔨                                                                                                    | <b>a</b>                                                                   |                        |                   |
| Boo<br>Nar<br>T1<br>TM                                                                                                    | leans   Integers/Rea<br>ne<br>IR3                           | as Timers (Me<br>Attrib.<br>[internal]<br>[internal] | ssages   FB in<br>Addr. Ci<br>0000 se<br>0000 tri                                | istances   Define<br>omment<br>et init val as T#2s<br>ger to send ~** f                                                                                                    | d words  <br>s<br>rom COM3                                                 |                        |                   |
|                                                                                                    |                                                             |                                                      |                                                                                  |                                                                                                    |                                                                            | <b>•</b>               | ł                 |
|                                                                                                    |                                                             |                                                      |                                                                                  |                                                                                                    |                                                                            |                        |                   |

| Classification | ISaGRAF Chir                                 | nese FAQ-                 | 138          |                    |                                |                    |      |          |
|----------------|----------------------------------------------|---------------------------|--------------|--------------------|--------------------------------|--------------------|------|----------|
| Author         | Chun Tsai                                    | Version                   | 1.1          |                    | Date                           | May.2011           | Page | 27 / 32  |
| Boolean 變數     | : 需宣告 RDN_I                                  | NIT 初值》                   | 鳥 TRU        | E                  |                                |                    |      |          |
|                | ISaGRAF - FAQ138                             | _2 - Global               | boolean      | s                  |                                |                    |      |          |
| Fi             | le <u>E</u> dit <u>T</u> ools <u>O</u> ption | ns <u>H</u> elp           |              | o - Eb -           | 1 1.5. C                       |                    |      |          |
|                |                                              |                           | er   €       | ≫< u≞ a            |                                |                    |      | _        |
|                | vame                                         | Timers   Me:<br>Attrib    | ssages   F   | Binstance<br>Addr. | S   Defined<br>Comment         | t words            |      |          |
| i              | s_Active                                     | [input]                   | ]            | 0000               |                                |                    |      | <u> </u> |
|                | Main_ok                                      | [input]                   | ]            | 0000               |                                |                    |      |          |
|                | Backup_ok<br>Main in activo                  | linput)                   | ]<br>1       | 0000               |                                |                    |      |          |
|                | Maiii_is_acuve<br>Backup is active           | linput)                   | ]<br>]       | 0000               |                                |                    |      |          |
|                | Active I AN nlun1                            | linput                    | ]            | 0000               |                                |                    |      |          |
| Ĩ              | Active_LAN_plug2                             | [input]                   | ]            | 0000               |                                |                    |      |          |
|                | RON INIT                                     | linterr                   | nall         | 0000               | //<br>set initial <sup>,</sup> | value at TRUE      |      |          |
|                | ГМР                                          | [interr                   | nal]         | 0000               |                                |                    |      |          |
|                |                                              |                           |              |                    | //                             |                    |      |          |
|                |                                              |                           |              |                    |                                |                    |      | -        |
|                |                                              |                           |              |                    |                                |                    |      |          |
| Integer / Real | 變數:                                          |                           |              |                    |                                |                    |      |          |
|                | ISaGRAF - FAQ13                              | 8_2 - Globa               | l integer:   | s/reals            |                                |                    | [    |          |
| E              | jile <u>E</u> dit <u>T</u> ools Optio        | ons <u>H</u> elp<br>🔉 🔿 💽 | 🙆 🛛 🖛        | × 🗈 .              | <b>.</b>                       | <b>a</b>           |      |          |
|                | Booleans Integers/Real                       | S Timers Ma               |              | FB instance        | es   Define                    | 🛥 🛛                |      |          |
|                | Name                                         | Attrib.                   |              | Addr.              | Comment                        |                    |      |          |
|                | This_PAC                                     | [input,                   | integer]     | 0000               | 1: Main P/                     | AC , 2: Backup PAG | 0    | *        |
|                | V1                                           | [intern                   | nal,integer] | 0000               |                                |                    |      |          |
|                | V2                                           | [intern                   | nal,integer] | 0000               |                                |                    |      |          |
|                | Real_V1                                      | [intern                   | nal,real]    | 0000               |                                |                    |      |          |
|                | Real_V2                                      | linterr                   | nai,real]    | 0000               | //                             |                    |      |          |
|                | Hour1                                        | [intern                   | nal,integer] | 0000               |                                |                    |      |          |
|                | Minute1                                      | [intern                   | nal,integer] | 0000               |                                |                    |      |          |
|                | Second1                                      | [intern                   | nal,integer] | 0000               |                                |                    |      |          |
|                |                                              |                           |              |                    | 11                             |                    |      |          |
| _              |                                              |                           |              |                    |                                |                    |      | <u>~</u> |
|                |                                              |                           |              |                    |                                |                    |      |          |
|                |                                              |                           |              |                    |                                |                    |      |          |
|                |                                              |                           |              |                    |                                |                    |      |          |
|                |                                              |                           |              |                    |                                |                    |      |          |
|                |                                              |                           |              |                    |                                |                    |      |          |
|                |                                              |                           |              |                    |                                |                    |      |          |
|                |                                              |                           |              |                    |                                |                    |      |          |
|                |                                              |                           |              |                    |                                |                    |      |          |
|                |                                              |                           |              |                    |                                |                    |      |          |

```
Classification
              ISaGRAF Chinese FAQ-138
              Chun Tsai
Author
                           Version
                                  1.1
                                               Date
                                                      May.2011
                                                                 Page
                                                                          28/32
GO_7K87K 程式: (內容是空的)
RDN_data 程式:
if RDN INIT then
                                 XP-8xx7-CE6 備援系統 COM3 連接的 I-87K 與 I-7000
                                 的 input 型態的 Channel (指 D/I, A/I, Counter input),
 RDN INIT := False ;
                                 都不需設為 Redundant data, 它們會自動 update 到2
 TMP := RDN T(T1);
                                 台 PAC 內. 但 output 型態的 channel(指 D/O, A/O) 則
 TMP := RDN_N(V1);
                                 必須設為 Redundant data.
 TMP := RDN N(V2);
                                 其它一些跟控制有關或者需要2台PAC互傳的
 TMP := RDN F(Real V1);
                                 Internal 變數也需設為 Redundant data.
 TMP := RDN F(\text{Real V2});
 TMR3 := T#0s ; (* reset as 0 *)
 Tstart(TMR3); (* start ticking TMR3 to triger to send ~** from COM3 *)
end if;
Send 3 程式:
(* Send '~**' to XP-8xx7-CE6 's COM3 every 50 ms if this PAC is active *)
if is Active then
 if TMR3 > T#50ms then
   TMP := COMSTR_W( 3 , '~**' ) ;
   TMR3 := T#0s ; (* reset as 0 *)
  end if:
end if;
GO1程式:
                       SYSTIM R
                     en
                               eno
                                                      < >
                               HH Hour1
                              MM HMinute1
                               SS.
                                   -Second1
範例 faq138 2 的下載與測試方法類似 faq138 1, 請參考本文件第 1.4 節.
                          ICP DAS Co., Ltd. Technical document
```

| Classification | ISaGRAF Chin | ese FAQ-' | 138 |      |          |      |         |
|----------------|--------------|-----------|-----|------|----------|------|---------|
| Author         | Chun Tsai    | Version   | 1.1 | Date | May.2011 | Page | 29 / 32 |

# 1.6: 有接 Modbus RTU 或 Modbus ASCII 或 Modbus TCP device 的 XP-8xx7-CE6 備援系統

本節是針對1.1節列的應用3與應用4來說明.

應用3的程式可以拿本文件1.3節所說明的範例faq138\_1.pia 程式來改.

應用4的程式可以拿本文件1.5節所說明的範例faq138\_2.pia 程式來改.

主要差別是要在 IO connection 內啓用 Mbus (若該串口連接的是 Modbus RTU device), 或 Mbus\_asc (若該串口連接的是 Modbus ASCII device) 或 Mbus\_tcp (若連接的是 Modbus TCP device)

比如下方是啓用 XP-8xx7-CE6 的 COM4 為 Modbus RTU Master 去連接 Modbus RTU slave device.

關於連接 Modbus RTU device 的使用說明, 請先參考 ISaGRAF 進階使用手冊第8章 (<u>http://www.icp-das.com/products/PAC/i-8000/getting\_started\_manual.htm</u>), 也可參考

http://www.icpdas.com/faq/isagraf\_c.htm > FAQ-075, FAQ-101, 096, 047, 046.

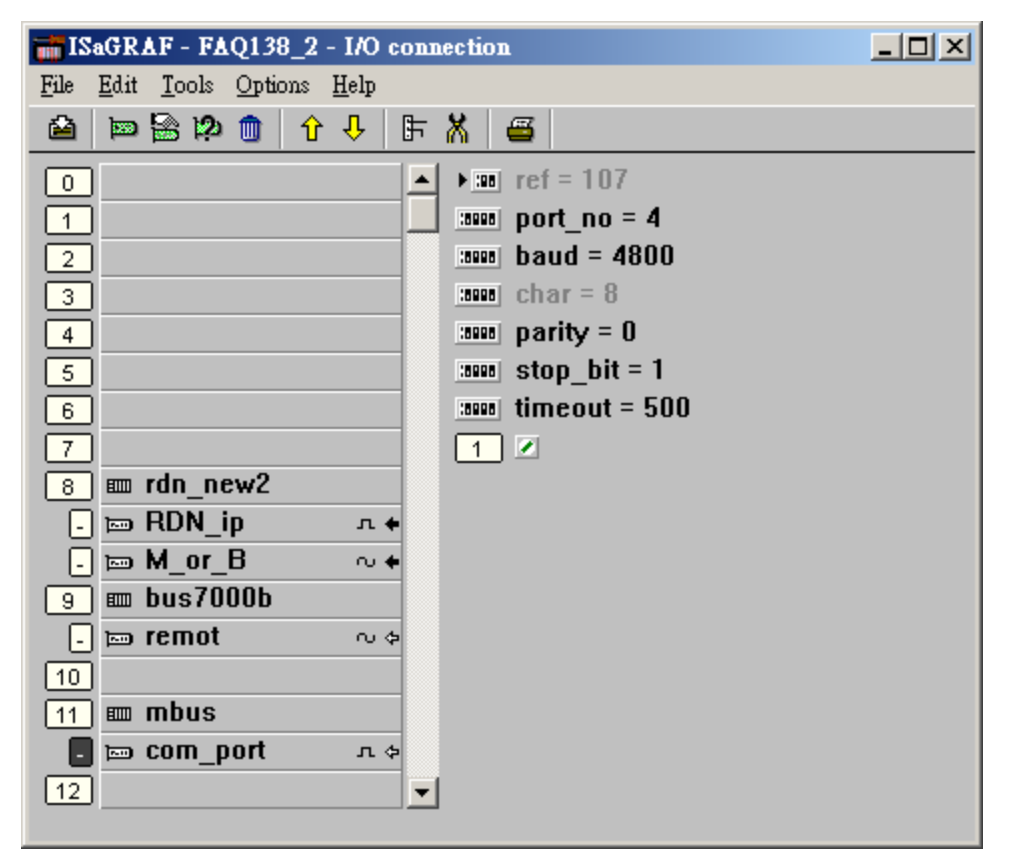

| Author     Chun Tsai     Version     1.1     Date     May 2011     Page     30 / 32       比如1 下方是容用 COM4 為 Modbus RTU Master, COM5 為 Modbus ASCII Master.       副於說說 Modbus ASCII device 的優用我UH, 請先參考 ISAGRAF     建路徑用子冊符 8 章 Ontho//www.icp-<br>das.com/products/PAC/5-2000/yetting_started_manual.htm ), 也可參考       http://www.icplas.com/faufasarraf_chim > FAQ-075, FAQ-101, 096, 047, 046.       Image: Starter and the started manual.htm ), 也可參考       Image: Starter and the starter and the star | Classification                                                                             | ISaGRAF Chine                                                                                                    | se FAQ-                                                           | 138                                                                                                    |                                                                                                    |                                                                                                    |                                         |         |
|----------------------------------------------------------------------------------------------------|--------------------------------------------------------------------------------------------|----------------------------------------------------------------------------------------------------|-------------------------------------------------------------------|----------------------------------------------------------------------------------------------------|----------------------------------------------------------------------------------------------------|----------------------------------------------------------------------------------------------------|-----------------------------------------|---------|
| は如下方是容用 COM4 综 Modus RTU Master, COM5 综 Modus ASCII Master.<br>脚注 建 物 Modus ASCII device 的使用 说明, 請先 参考 (SGRAF 進 路使用 于冊 第 8 후 (http://www.icprascom/modus/PACF-800/Aeding_started_manual.htm.), 也可 多考<br>thr/www.icpdascom/faufisaeraf_chim > FAQ-075, FAQ-101, 096, 047, 043.                                                                                                    | Author                                                                                     | Chun Tsai                                                                                                    | Version                                                           | 1.1                                                                                                    | Date                                                                                                    | May.2011                                                                                               | Page                                    | 30 / 32 |
| S m M_0_D<br>S m bus7000b<br>D m remot<br>2<br>10<br>2<br>10<br>11 m mbus<br>3<br>2<br>5<br>5<br>12<br>5<br>5<br>12<br>13<br>12<br>12<br>12<br>12<br>12<br>12<br>12<br>12<br>12<br>12                                                                                                    | Classification<br>Author<br>比如下方是啓用<br>關於連接 Modbu<br>das.com/products/<br>http://www.icpda | ISaGRAF Chine         Chun Tsai         COM4 為 Modb         ISaGRAF Chine         COM4 為 Modb         Is ASCII device 弟         PAC/i-8000/gettin         s.com/faq/isagraf         GRAF - FAQ138_2         dit Tools Options         Im rdn_new2         Im RDN_ip | ese FAQ-<br>Version<br>us RTU M<br>均使用說<br>g_started<br>c.htm > F | 138<br>1.1<br>//aster, COM5 第<br>明, 請先參考 I<br>_manual.htm), ·<br>AQ-075, FAQ-<br>*<br>*<br>*<br>*<br>*<br>*<br>*<br>*<br>*<br>*<br>*<br>*<br>* | Date<br>為 Modbu<br>SaGRAF<br>也可參考<br>101,096<br>4<br>00<br>1<br>500<br>1<br>1<br>500<br>1<br>Elip<br>几 医 | May.2011<br>as ASCII Maste<br>進階使用手·<br>う<br>, 047, 046.                                               | Page<br>er.<br>冊第8章(h                   | 30 / 32 |
| □□□□□□10□□11□mbus3□□□□□1205□6□7□8□1019□10111□12□8□14□15□16□17□18□19□10□11□12□13□14□15□16□17□18□19□10□11□12□13□14□15□16□17□18□19□10□11□12□13□14□15□16□17□18□19□19□10□11□12□13□14□15□16□17□18□19□19□10□ <tr< td=""><td>1 -<br/>1 -<br/>1 -</td><td>™ KON_IP<br/>™ M_or_B<br/>™ bus7000b</td><td></td><td>n 🗟 🖄 🍵 🕆</td><td>₽ <b>₽</b></td><td>X ≝ ::::::::::::::::::::::::::::::::::</td><td>8</td><td></td></tr<>                                                                                                    | 1 -<br>1 -<br>1 -                                                                          | ™ KON_IP<br>™ M_or_B<br>™ bus7000b                                                                                                    |                                                                   | n 🗟 🖄 🍵 🕆                                                                                                    | ₽ <b>₽</b>                                                                                               | X ≝ ::::::::::::::::::::::::::::::::::                                                                 | 8                                       |         |
| ICP DAS Co. I to Technical document                                                                                                    |                                                                                            | m mbus<br>m mbus<br>com_port                                                                                                    |                                                                   | rdn_new2<br>RDN_ip<br>M_or_B<br>bus7000b<br>remot<br>mbus<br>com_port<br>mbus_asc<br>com_port                                                  |                                                                                                    | <pre>immed ref = 100 immed part_no immed baud = 9 immed char = 7 immed parity = immed timeout 1 </pre> | 8<br>= 5<br>9600<br>0<br>: = 1<br>= 500 |         |

| Classification | ISaGRAF Chine | ese FAQ-' | 138 |      |          |      |         |
|----------------|---------------|-----------|-----|------|----------|------|---------|
| Author         | Chun Tsai     | Version   | 1.1 | Date | May.2011 | Page | 31 / 32 |

比如下方是啓用一個 Modbus TCP Master 去連到一個 IP address 為 192.168.2.153 的 Modbus TCP device. 關於連接 Modbus TCP device 的使用說明, 請先參考 <u>http://www.icpdas.com/faq/isagraf\_c.htm</u> > FAQ-113 的說明, 然後再參考 ISaGRAF 進階使用手冊第 8 章 (<u>http://www.icpdas.com/products/PAC/i-8000/getting\_started\_manual.htm</u>), 也可參考 <u>http://www.icpdas.com/faq/isagraf\_c.htm</u> > FAQ-075, FAQ-101, 096, 047, 046.

| 📷 IS         | aGR.         | AF -             | FA  | Q13          | 8_2 | - I/O  | con | nectio | n    |       |     |       |     |      |      |     |
|--------------|--------------|------------------|-----|--------------|-----|--------|-----|--------|------|-------|-----|-------|-----|------|------|-----|
| <u>F</u> ile | <u>E</u> dit | <u>T</u> oo      | ols | <u>O</u> pti | ons | Help   |     |        |      |       |     |       |     |      |      |     |
|              | Þ            |                  | 2   | 1            | Û   | · Û    | 5   | X      | 8    |       |     |       |     |      |      |     |
| 0            |              |                  |     |              |     |        |     | :899   | I re | f = 1 | 68  |       |     |      |      |     |
| 1            |              |                  |     |              |     |        |     | ▶ 🛙    | D    | evic  | e_l | P =   | 192 | .168 | 3.2. | 153 |
| 2            |              |                  |     |              |     |        |     | :000   | D D  | evic  | e_l | NET   | _ID | = 1  |      |     |
| 3            |              |                  |     |              |     |        |     | :899   | I Ti | mea   | out | = 20  | 00  |      |      |     |
| 4            |              |                  |     |              |     |        |     | :899   | M    | in_¥  | Vai | it_Ti | те  | = 40 | )    |     |
| 5            |              |                  |     |              |     |        |     | :000   | I Po | ort_l | No  | = 50  | 2   |      |      |     |
| 6            |              |                  |     |              |     |        |     | :899   | • W  | 'hict | L_L | AN :  | = 0 |      |      |     |
| 7            |              |                  |     |              |     |        |     | :899   | I R  | eser  | ve  | d = ( | ]   |      |      |     |
| 8            |              | rdn <sub>.</sub> | _ne | w2           |     |        |     | :888   | I R  | eser  | ve  | d = ( | ]   |      |      |     |
| -            | 1            | RDI              | N_i | р            |     | л      | +   | :000   | I R  | eser  | ve  | d = ( | ]   |      |      |     |
| -            | <b>1</b>     | M_(              | or_ | В            |     | $\sim$ | +   | 1      |      |       |     |       |     |      |      |     |
| 9            |              | bus              | 70  | 00b          |     |        |     | 2      |      |       |     |       |     |      |      |     |
| -            |              | rеm              | ot  |              |     | $\sim$ | \$  | 3      |      |       |     |       |     |      |      |     |
| 10           |              |                  |     |              |     |        |     | 4      |      |       |     |       |     |      |      |     |
| 11           |              | mbi              | us_ | tcp          |     |        |     |        |      |       |     |       |     |      |      |     |
| Ŀ            | 1            | To_              | IP  |              |     | N      | \$  |        |      |       |     |       |     |      |      |     |
| 12           |              |                  |     |              |     |        | •   |        |      |       |     |       |     |      |      |     |

| Classification | ISaGRAF Chin | ese FAQ-' | 138 |      |          |      |         |
|----------------|--------------|-----------|-----|------|----------|------|---------|
| Author         | Chun Tsai    | Version   | 1.1 | Date | May.2011 | Page | 32 / 32 |

## 1.7: XP-8xx7-CE6 備援系統有接其它非 DCON 系列 I/O 與 非 Modbus 系列通訊 Device 的處理

XP-8xx7-CE6 備援系統是在 ISaGRAF 程式的 IO connection 內使用 "RDN\_new2".此"RDN\_new2" 會自動對於 DCON 系列 remote I/O (即 I-7000 系列 I/O, I-87K4/5/8/9 base + I-87xxx I/O 或 + I-87xxW 卡,與 RU-87P4/8 base+ I-87xxxW I/O 卡)與 Modbus device (即 Modbus RTU, Modbus ASCII, Modbus TCP等 device) 自動進行必要的處理, XP-8xx7-CE6 備援系統會自動切換 只讓 主控的那一台對以上 那些 DCON I/O 與 Modbus device 下達通訊命令,非主控的那台只是待命不會對那些 I/O 下達命令,這 樣才可確保 對這些 I/O 與 Modbus device 可以正確通訊.

但若 XP-8xx7-CE6 備援系統應用是接了其它的通訊 Device, 比如透過 RS-232 串口接了 I-7530 轉成 CAN 去接 CAN/CANopen device, 或用 RS-485 串口去接了其它 protocol 的 device, 這些通訊 device 並 不會在 XP-8xx7-CE6 備援系統內自動處理, User 若沒有在 ISaGRAF 程式內進行控管, 就會發生 2 台 XP-8xx7-CE6 會同時都對這些通訊 device 下達命令, 結果就是通訊失敗. 因此必需加上類似下方的 code 來對這些 非 DCON 系列 與 非 Modbus device 進行控管, 只允許主控的那台下達通訊命令就好. 方法很簡單, 就是使用 is\_Active (即 "RDN\_new2" > "RDN\_ip" 的第一個 input channel 所連接的 boolean input 變數) 這個變數來進行控管.

又比如若備援系統是要定時把一些資料寫到 MicroSoft SQL server 的 DataBase 應用, 就是使用 is\_Active 來控管只允許主控的那一台來跟 SQL server 下命令 (關於 MicroSoft SQL Server 的應用請參 <u>http://www.icpdas.com/faq/isagraf\_c.htm</u> > FAQ-135)

If is\_Active then

(\* 只有本 PAC 的 is\_Active 爲 TRUE 時, 即本機目前爲主控時, 才可去對這些 device 下達命令 \*) (\* ... \*)

End\_if;

| <u> </u>     | ► 158FA                      |
|--------------|------------------------------|
| <u> </u>     | Active_IP1 = 192.168.2.100   |
| 2            | Active_IP2 = 192.168.2.101   |
| <u> </u>     | InActive_IP1 = 192.168.2.102 |
| 4            | InActive_IP2 = 192.168.2.103 |
| 5            | [accel Remote_IO_type = 3    |
| 6            | RDN_BREAK_TIME = 250         |
| 7            | issue reserved = 0           |
| 8 🎟 rdn_new2 | issue reserved = 0           |
| 🖪 📼 RDN_ip   | π ← reserved = 0             |
| - 📼 M_or_B   |                              |
| 9 🎟 bus7000b | 2 S Main_ok                  |
| 🕘 📼 remot    | ∾ ¢ 3 S Backup_ok            |
|              |                              |
|              |                              |